| SALES ORDERS                           | 1  |
|----------------------------------------|----|
| A. ORDER ENTRY                         | 1  |
| B. QUOTE ENTRY                         | 8  |
| C. ORDER AND QUOTE INQUIRY             | 11 |
| D. ORDER AND QUOTE ADJUSTMENTS         | 15 |
| E. BACK ORDER RELEASE                  | 21 |
| F. ORDER SPLIT / DUPLICATE             | 23 |
| G. CUSTOMER CHANGE ON AN ORDER         | 29 |
| H. BILLING                             | 31 |
| 1. BILLING PROGRAM                     | 31 |
| 2. ORDER ADJUSTMENTS                   | 35 |
| 3. ORDER ENTRY                         | 39 |
| I. REPORTS                             | 42 |
| 1. OPEN ORDERS                         | 42 |
| 2. PRINT INVOICES FROM BILLING PROGRAM | 44 |
| 3. INVOICE HISTORY REPORTS             | 46 |

### Realtime Software Corporation - Sales Order Manual SALES ORDERS

## A. ORDER ENTRY

For information on entering Apparatus Orders with S/O#'s, refer to the New Apparatus Procedure Manual. For information on entering Service Orders refer to the Service Order Manual.

To enter a customer's order, type the **Screen Jump** OE at any menu. Type ?? and partial name of customer to search.

| OE03A | CW REALTIME | SOFTWARE | CORP | ORDER H | ENTRY | 26 Jun | 04 |
|-------|-------------|----------|------|---------|-------|--------|----|
| CUST# | ??HARR*XX   | XXXX     |      |         |       |        |    |

**Type the sequence number** shown to the left of the customer you want to use. As a general rule, if there is a ship-to number listed in addition to the bill-to customer number, **always select the ship-to for orders**. A Ship-to number has the same customer number as the bill-to, but with a ship-to sequence. The example below is sequence 001. If no ship-to is available, select the bill-to customer.

| OE03A CW REALTIME SOFTWARE CORP                                                                                                    | ORDER ENTE                                                              | RY 26 Jun 04                                                                                              |
|----------------------------------------------------------------------------------------------------|-------------------------------------------------------------------------|----------------------------------------------------------------------------------------------------|
| <pre>Seq. Customer    1 HARRELLS VFD    2 HARRELL MEDICAL TRANSPORT    3 HARRELLSVILLE FIRE DEPARTMENT    4 HARRELLSVILLE FIRE DEPARTMENT    5 HARRIS EQUIPMENT CO.</pre> | Number 5<br>14860<br>14870<br>14880<br>14880 <mark>*001</mark><br>14890 | Searching on HARR<br>HARRELLS NC<br>GATESVILLE NC<br>HARRELLSVILLE NC<br>HARRELLSVILLE NC<br>WARRENTON NC |
| Enter Seq., * To Exit, PB Page Back                                                                                                    | , C Change Searc                                                        | ch, or (RTN) to page. <mark>4</mark>                                                                      |

If you need to change the ship-to address, **type S** to change and enter the correct information. Then **ENTER** to continue with order.

| OE03A CW REALTIME SOFTWARE C | CORP ORDER                     | ENTRY 26 Jun 04               |
|------------------------------|--------------------------------|-------------------------------|
| CUST# 14880*001              | ** ORDER N                     | 10.                           |
| NAME HARRELLSVILLE FIRE D    | DEPARTMENT 1.                  | HARRELLSVILLE FIRE DEPARTMENT |
| ADDR 1 P O BOX 361           | 2. S                           | 158 JOHNSON AVE               |
| ADDR 2                       | З. Н Т                         | 1                             |
| CITY HARRELLSVILLE           | 4. I C                         | HARRELLSVILLE                 |
| ST/CNTY NC                   | 5. P                           | NC                            |
| ZIP/PST 27942                | б.                             | 27942                         |
| COUNTRY                      | 7.                             |                               |
|                              |                                |                               |
|                              |                                |                               |
| ENTER * TO EXIT, S TO CHANGE | SHIP-TO, Y OR <mark>RTN</mark> | TO CONTINUE ORDER/QUOTE .     |

**ENTER** to scroll through the lines, typing whatever information is necessary. Some of these fields will be pre-loaded with information from the Customer selected. Other fields may be pre-loaded and/or skipped based on your system Template configuration.

The **Order Type (Line 14)** is very important and you can do a **?** to look up the different order types available. Ship Via - Line 15 has a ? look up as well or anything can be typed in the field. Line 17 SLMN1 defaults to the territory salesman assigned to this customer. **SLMN2** needs to be entered with your own salesman number to track who entered the order. Depending on your system configuration, salesman 2 may automatically pre-load on your orders. When you get through all the fields to the bottom of the screen, you can type any sequence number to return to a field and change it. **ENTER** to continue to the parts detail screen.

| OE03A CW REALTIME SOFTWARE CORP                                                                                                    | ORDER ENTRY 26 Jun 04                                                                                                    |
|----------------------------------------------------------------------------------------------------|----------------------------------------------------------------------------------------------------|
| CUST# 14880*001 **                                                                                                    | ORDER NO. 345954                                                                                                    |
| NAME HARRELLSVILLE FIRE DEPARTMENT<br>ADDR 1 P O BOX 361<br>ADDR 2<br>CITY HARRELLSVILLE<br>ST/CNTY NC<br>ZIP/PST 27942<br>COUNTRY<br>8. ORDER DATE 06/26/03<br>9. SINGLE/MULTIPLE SHIP DATES (S/M) S<br>10. SHIP DATE 06/26/03 CANCEL<br>11. CUST P.O. 15944<br>12. ORDERED BY MATT<br>13. SPECIAL INSTRUCTIONS | <ol> <li>HARRELLSVILLE FIRE DEPARTMENT</li> <li>S 158 JOHNSON AVE</li> <li>H T</li> <li>I O HARRELLSVILLE</li> <li>P NC</li> <li>27942</li> <li>7</li> <li>ORDER TYPE P</li> <li>SHIP VIA UPS GROUND</li> <li>FOB</li> <li>SLMN1 14 SLMN2 15 SLMN2 %</li> <li>TERMS 30 NO \$ TICKET</li> <li>AR-CUST# 20. STATUS</li> <li>INTERNAL NOTES 22. FREE FREIGHT</li> </ol> |
| ENTER LINE NUMBER TO CHANGE, * TO VOID,                                                                                                    | OR RTN TO CONTINUE                                                                                                    |

Here is an example of different order types (Line 14) that can be used. In this case we have selected P for Parts and Equipment.

| OE032 | A CW REALTIM  | E SOFTWARE CORP ORDER E        | INTRY  |      |      |        | 26   | Jun 04 |
|-------|---------------|--------------------------------|--------|------|------|--------|------|--------|
|       | Displ         | ay of the ORDER-TYPE table, by | Code   |      |      |        |      |        |
| SQ    | Code          | Description                    | Drop   | Lbr  | Svc  | Futr   | Xfer | Mrgn   |
| 1     | APP           | NEW APPARATUS SALES            | Y      |      |      |        |      | R      |
| 2     | DEM           | DEMO EXPENSE                   | Y      | Y    | Y    |        |      |        |
| 3     | FUTURE        | EQPMT,NEW APPARATUS SALES      |        |      |      | Y      |      |        |
| 4     | NEW           | NEW APPARATUS INTERNAL         | Y      | Y    | Y    |        |      |        |
| 5     | P             | PARTS & EQUIPMENT              | Y      |      |      |        |      | R      |
| б     | PD            | PARTS DROP SHIP TO CUSTOMER    | Y      |      |      |        |      |        |
| 7     | SERV          | CUSTOMER REPAIR                | Y      | Y    | Y    |        |      |        |
| 8     | SERVD         | CUSTOMER REPAIR, DROP SHIP     | Y      | Y    | Y    |        |      |        |
| 9     | SHOP          | BENCH WORK                     |        | Y    |      |        |      |        |
| 10    | Т             | TRANSFERS TO MOBILE #1 & #2    | Y      |      |      |        | Y    |        |
| 11    | WARR          | WARRANTY REPAIR                | Y      | Y    | Y    |        |      |        |
| 12    | WARRD         | WARRANTY REPAIR, DROP SHIP     | Y      | Y    | Y    |        |      |        |
|       |               |                                |        |      |      |        |      |        |
|       |               |                                |        |      |      |        |      |        |
| (C)H  | ANGE, (P)AGE, | (B)ACK, (I)NDEX, (T)OGGLE, (R) | ETURN, | * TC | ) VO | ED, SI | EQ#  |        |
| END ( | OF SEARCH IND | EX                             |        |      |      |        |      |        |

Here is an example of different ship-via types (Line 15).

| OE032 | A CW   | REALTIME  | SOFTWAR  | E CORP   | ORI        | DER ENTRY   |      |       | 2    | бJun | 04 |
|-------|--------|-----------|----------|----------|------------|-------------|------|-------|------|------|----|
|       |        | Display   | y of the | SHIP-VI  | A table, 1 | oy Code     |      |       |      |      |    |
| SQ    | Ship-  | -Via      |          | Desc     | ription    |             |      |       |      |      |    |
| 1     | BESTV  | VAY       |          | BEST     | YAY        |             |      |       |      |      |    |
| 2     | BLUE   |           |          | 2ND I    | DAY AIR    |             |      |       |      |      |    |
| 3     | CALL   |           |          | UPS (    | CALLTAG    |             |      |       |      |      |    |
| 4     | RED    |           |          | UPS I    | NEXT DAY A | AIR         |      |       |      |      |    |
| 5     | SLS    |           |          | SALES    | SMAN       |             |      |       |      |      |    |
| 6     | UPS    |           |          | UPS (    | GROUND     |             |      |       |      |      |    |
| 7     | WC     |           |          | WILL     | CALL       |             |      |       |      |      |    |
|       |        |           |          |          |            |             |      |       |      |      |    |
|       |        |           |          |          |            |             |      |       |      |      |    |
| (C)H  | ANGE,  | (P)AGE ,  | (B)ACK,  | (I)NDEX, | (T)OGGLE   | , (R)ETURN, | * TO | VOID, | SEQ# |      | •  |
| END ( | OF SEA | ARCH INDE | X        |          |            |             |      |       |      |      |    |

In the parts detail screen, **type 01** for Site, then the **quantity** and **part number**. In this example, there are four on hand so the quantity to ship filled in automatically with the quantity ordered of 1.

| OE03A CW REALTIME SOFTWARE                                                | CORP                          | ORDER ENTRY         |           |                              | 26 Ji | ın 04 |
|---------------------------------------------------------------------------|-------------------------------|---------------------|-----------|------------------------------|-------|-------|
| CUST # 14880*001 HARR<br>ORDER# 345954 ORD DT 0<br>SITE # <mark>01</mark> | ELLSVILLE FIR<br>6/26/03 CR L | E DEPART SI<br>IMIT | LM1 14    | ON ORD<br>A/R BAL<br>ORD VAL |       |       |
| SEQ G QTY ITEM NO.                                                        | ORD GROS                      | S QTY TO            | ]         | PRICE                        | EXTEN | ISION |
| 001 <b>1</b> EON-511351<br>DOOR SWITCH                                    | EA.                           | 1 3117<br>1         | 14        | 6.23000                      | 14    | 6.23  |
| TEXT                                                                      |                               |                     |           |                              |       |       |
|                                                                           | SI LOCATN<br>01               | on-hand<br>4        | СОММ<br>0 | AVAIL<br>4                   | 0/0   | DROP  |
|                                                                           |                               | 4                   | 0         | 4                            | 0     | 0     |

When finished with line one, continue with as many lines as needed. In this example we don't have any in stock for the part on line two, so **quantity to ship remains as zero** so it can be ordered. With certain configurations, the system may generate a PO for these items automatically.

| OE03A CW REALTIME SOF                             | TWARE CORP                              | ORDER ENTRY                |                                | 26 Jun 04 |
|---------------------------------------------------|-----------------------------------------|----------------------------|--------------------------------|-----------|
| CUST # 14880*001<br>ORDER# 345954 OR<br>SITE # 01 | HARRELLSVILLE FIF<br>D DT 06/26/03 CR I | RE DEPART SLM1 14<br>JIMIT | 4 ON ORD<br>A/R BAL<br>ORD VAL | 146.23    |
| SEQ G QTY ITEM NO.<br>ORD'D DESCRIPTION           | ORD GROS                                | SS QTY TO                  | PRICE                          | EXTENSION |
| 002 3 EON-511201<br>GASKET                        | EA                                      | 0<br>0                     | 78.00000                       | 0.00      |
| TEXT                                              |                                         |                            |                                |           |
|                                                   | SI LOCATN                               | ON-HAND COMM               | AVAIL                          | 0/0 DROP  |
|                                                   |                                         |                            |                                |           |
|                                                   |                                         |                            |                                |           |

If you do not know the entire part# during Order Entry, you can enter ?: followed by the start of the part number to get an index list. Basically all the lookup options available in Inventory Inquiry work here as well.

On some system configurations, it is possible to create a new part# from within Order Entry. When finished with parts entry, **ENTER** to continue. You can also type H here if you need to go back to the header for any reason (to change or enter a PO#, special instructions, etc.)

| OE03A CW REALTIME SOFTWARE CORP                                                                                                    | ORDER ENTRY                      | 26 Jun 04 |  |  |  |  |
|----------------------------------------------------------------------------------------------------|----------------------------------|-----------|--|--|--|--|
| CUST # 14880*001 HARRELLSV                                                                                                    | VILLE FIRE DEPART SLM1 14 ON ORD |           |  |  |  |  |
| ORDER# 345954 ORD DT 06/26/                                                                                                    | 03 CR LIMIT A/R BAL              |           |  |  |  |  |
| SITE # 01 'GM' = 98.57                                                                                                    | MSRP (SL) ORD VAL                | 380.23    |  |  |  |  |
| 'GP' = 25.92%                                                                                                    | 'SL' DISC 0.00% COST EXT         | 281.66    |  |  |  |  |
| SEQ G QTY ITEM NO.                                                                                                    | ORD GROSS QTY TO PRICE           | EXTENSION |  |  |  |  |
| ORD'D DESCRIPTION                                                                                                    | UOM PROFIT% SHIP                 |           |  |  |  |  |
| 001 1 EON-511351                                                                                                    | EA 25.920 1 146.23000            | 146.23    |  |  |  |  |
| DOOR SWITCH                                                                                                    | BIN#                             |           |  |  |  |  |
| 002 3 EON-511201                                                                                                    | EA 25.920 0 78.00000             | 0.00      |  |  |  |  |
| GASKET                                                                                                    | BIN#                             |           |  |  |  |  |
|                                                                                                    |                                  |           |  |  |  |  |
|                                                                                                    |                                  |           |  |  |  |  |
|                                                                                                    |                                  |           |  |  |  |  |
|                                                                                                    |                                  |           |  |  |  |  |
|                                                                                                    |                                  |           |  |  |  |  |
|                                                                                                    |                                  |           |  |  |  |  |
| ENTER ( <mark>H</mark> )EADER, 'VAL', 'GM', 'GP', 'SL', OR 'M' FOR MARGIN DISPLAY<br>ENTER SEQ TO CHANGE, P TO PAGE, * TO VOID, <b>RTN</b> TO CONTINUE |                                  |           |  |  |  |  |

This is the final screen of the order, also known as the Totals Screen. You can select line  $\frac{3}{5}$  to add freight, line  $\frac{6}{5}$  allows you to change a tax code, you can go back to **H** for header, **D** for parts detail, or if you're finished type **S** to spool (or save) the order, or **I to print** a pick ticket.

| OE0                  | 3A CW REALTIME S                                | SOFTWARE CORP                   | ORDER ENTRY                    |                        | 26 Jun 04        |  |  |  |
|----------------------|-------------------------------------------------|---------------------------------|--------------------------------|------------------------|------------------|--|--|--|
| CUS<br>ORD           | T # 14880*001<br>ER# 345954                     | HARRELLSVILL<br>ORD DT 06/26/03 | LE FIRE DEPART SLM<br>CR LIMIT | 1 14 ON ORD<br>A/R BAL |                  |  |  |  |
|                      | PRODUCT TOTAL                                   | Т<br>146.23                     | TERMS 30 0.000%                | ORD VAL                | 380.23           |  |  |  |
| 2                    | DISCOUNT (\$/%)                                 | \$ 0.00                         | DISCOUNTABLE                   | ΔΜΟΠΝΤ                 | 146 23           |  |  |  |
| 2.                   | DISCOUNT (\$7%)                                 | φ 0.00                          | -TAXABLE TAX                   | AMOUNT                 | 140.25           |  |  |  |
| -                    |                                                 |                                 | ORDER LINE CODE                | RATE%                  | TAX AMT          |  |  |  |
| <mark>3.</mark><br>4 | FREIGHT<br>MISCELLANEOUS                        |                                 | Y                              |                        |                  |  |  |  |
| 5.                   | MINIMUM ORDER CI                                | HG                              |                                |                        |                  |  |  |  |
| <mark>6</mark> .     | ORDER TAX AMOUN                                 | Г                               | 146.23 <mark>T</mark>          | 7.000 (%/\$) \$        | 10.24            |  |  |  |
|                      | TOTAL TAX AMOUN                                 | T 10.24                         |                                |                        |                  |  |  |  |
|                      | ORDER TOTAL                                     | 156.47                          | ** PI                          | RODUCT TOTAL IN        | CLUDES **        |  |  |  |
|                      |                                                 |                                 | BROKEI                         | N PKG CHARGES          | 0.00             |  |  |  |
|                      |                                                 |                                 | IOINI                          | OTHER MIDC             |                  |  |  |  |
| ENT                  | ENTER (F)UTURE DATING, (H)EADER, (B)ILL, (C)ASH |                                 |                                |                        |                  |  |  |  |
| LIN                  | E TO CHANGE, $(D)$                              | ETAIL, * TO VOID,               | S TO POST/SPOOL,               | TO POST/PICK           | <mark>S</mark> . |  |  |  |

If a customer wants the item(s) **drop-shipped** direct to them from the vendor, you will need to select a special order type to handle those orders. To do this, follow the instructions already given for Order Entry. On the Header (first) screen when you select the Order type (at prompt # 14), use the ? lookup option and select an order type with a **Y** in the **Drop** Column.

| OE03.                                                                                         | A CW REALTIM | E SOFTWARE CORP ORDER E        | NTRY |     |     |      | 26   | Jun 04 |
|-----------------------------------------------------------------------------------------------|--------------|--------------------------------|------|-----|-----|------|------|--------|
|                                                                                               | Displ        | ay of the ORDER-TYPE table, by | Code |     |     |      |      |        |
| SQ                                                                                            | Code         | Description                    | Drop | Lbr | Svc | Futr | Xfer | Mrgn   |
| 1                                                                                             | APP          | NEW APPARATUS SALES            | Y    |     |     |      |      | R      |
| 2                                                                                             | DEM          | DEMO EXPENSE                   | Y    | Y   | Y   |      |      |        |
| 3                                                                                             | FUTURE       | EQPMT,NEW APPARATUS SALES      |      |     |     | Y    |      |        |
| 4                                                                                             | NEW          | NEW APPARATUS INTERNAL         | Y    | Y   | Y   |      |      |        |
| 5                                                                                             | P            | PARTS & EQUIPMENT              | Y    |     |     |      |      | R      |
| 6                                                                                             | PD           | PARTS DROP SHIP TO CUSTOMER    | Y    |     |     |      |      |        |
| 7                                                                                             | SERV         | CUSTOMER REPAIR                | Y    | Y   | Y   |      |      |        |
| 8                                                                                             | SERVD        | CUSTOMER REPAIR, DROP SHIP     | Y    | Y   | Y   |      |      |        |
| 9                                                                                             | SHOP         | BENCH WORK                     |      | Y   |     |      |      |        |
| 10                                                                                            | Т            | TRANSFERS TO MOBILE #1 & #2    | Y    |     |     |      | Y    |        |
| 11                                                                                            | WARR         | WARRANTY REPAIR                | Y    | Y   | Y   |      |      |        |
| 12                                                                                            | WARRD        | WARRANTY REPAIR, DROP SHIP     | Y    | Y   | Y   |      |      |        |
|                                                                                               |              |                                |      |     |     |      |      |        |
|                                                                                               |              |                                |      |     |     |      |      |        |
| (C)HANGE, (P)AGE, (B)ACK, (I)NDEX, (T)OGGLE, (R)ETURN, * TO VOID, SEQ#<br>END OF SEARCH INDEX |              |                                |      |     |     |      |      |        |

This example will select **PD** for parts & equipment **drop ship**.

It is very important to make sure that the ship-to address is correct, as the shipment will be coming from the vendor.

OE03A CW REALTIME SOFTWARE CORP 26 Jun 04 ORDER ENTRY CUST# 22380 \*\* ORDER NO. 345955 NAME LAFAYETTE VILLAGE FIRE DEPT LAFAYETTE VILLAGE FIRE DEPT 1. ADDR 1 307 HOPE MILLS ROAD 2. S 307 HOPE MILLS ROAD addr 2 3. Н Т CITY FAYETTEVILLE 4. I O FAYETTEVILLE 5. P ST/CNTY NC NC ZIP/PST 28304 6. 28304 COUNTRY 7. 8. ORDER DATE 06/26/03 14. ORDER TYPE **PD** 9. SINGLE/MULTIPLE SHIP DATES (S/M) S 15. SHIP VIA UPS NEXT DAY AIR 10. SHIP DATE 06/26/03 CANCEL 16. FOB 11. CUST P.O. MARK 17. SLMN1 17 SLMN2 15 SLMN2 % 

 18. TERMS 30
 NO \$ TICKET

 19. AR-CUST#
 20. \$

 12. ORDERED BY MARK 13. SPECIAL INSTRUCTIONS 20. STATUS 21. INTERNAL NOTES 22. FREE FREIGHT ENTER LINE NUMBER TO CHANGE, \* TO VOID, OR RTN TO CONTINUE

Service and warranty orders use special order types as well. Please refer to the SERVICE ORDER manual for additional details.

# SALES ORDERS

# **B. QUOTE ENTRY**

Quote entry is very similar to order entry. Type the **Screen Jump QE** at any menu to enter a quote. At this first screen, you must select a quote type. You can do a ? search to look at the available order types. In this case we'll use **Q** for Quote Letter. **ENTER** to continue.

| CQ03A CW REALTIME SOFTWARE CORP                                                                                                    | QUOTE ENTRY 30 Jun 04                                                                                                    |
|----------------------------------------------------------------------------------------------------|----------------------------------------------------------------------------------------------------|
| CUST# 13270 **                                                                                                    | QUOTE NO. 112244                                                                                                    |
| NAME DARLINGTON VOLUNTEER<br>ADDR 1 FIRE DEPARTMENT<br>ADDR 2 2611 HEDGEPETH ROAD<br>CITY HALIFAX<br>ST/CNTY NC<br>ZIP/PST 27839<br>COUNTRY<br>8. QUOTE DATE 06/30/03 | <ol> <li>DARLINGTON VOLUNTEER</li> <li>S FIRE DEPARTMENT</li> <li>H T 2611 HEDGEPETH ROAD</li> <li>I O HALIFAX</li> <li>P NC</li> <li>27839</li> <li>14. QUOTE TYPE Q</li> </ol> |
| 9. SINGLE/MULTIPLE SHIP DATES (S/M) S                                                                                                    | 15. SHIP VIA UPS GROUND                                                                                                    |
| <ol> <li>SHIP DATE 06/30/03 CANCEL</li> <li>11. CUST P.O.</li> <li>12. ORDERED BY</li> <li>13. SPECIAL INSTRUCTIONS</li> </ol>                                        | 16. FOB<br>17. SLMN1 11 SLMN2 15 SLMN2 %<br>18. TERMS 30 NO \$ TICKET<br>19. AR-CUST# 20. STATUS<br>21. INTERNAL NOTES 22. FREE FREIGHT                                          |
| ENTER LINE NUMBER TO CHANGE, * TO VOID,                                                                                                    | OR <mark>RTN</mark> TO CONTINUE                                                                                                    |

The next screen is the only one that is different from a entering a regular sales order. With certain settings in the Order Type, this screen will not be used for quotes.

If it comes up, you can change any of the information as necessary. If a special introductory statement has been set up in the background table, you can enter that on Line 7. If there is a contact already set up in the Customer's file (done with CM, Customer Maintenance, see Accounts Receivable, Section B), you can select it when you get to Line 13. Any contacts already set up will be listed in the lower portion of the screen. If not enter the information on Lines 14-18.

| CQ03 | 3A CW REALTIME  | SOFTWARE CORP  | QUOTI      | E ENTRY    |       | 30  | Jun 04 |
|------|-----------------|----------------|------------|------------|-------|-----|--------|
| CUSI | r # 13270       | DARLINGTON     | VOLUNTEER  | SLM1 11    | ON (  | ORD |        |
| QUOI | FE# 112244      | QUO DT 06/30/0 | 3 CR LIMIT |            | A/R H | BAL | 0.00   |
|      |                 |                |            |            | QUO V | VAL |        |
|      |                 |                | 13.        | CONTACT#   |       |     |        |
| 1.   | NAME DARLINGT   | TON VOLUNTEER  | 14.        | MR/MS      |       |     |        |
| 2.   | ADDR 1 FIRE DEF | PARTMENT       | 15.        | F-NAME     |       |     |        |
| 3.   | ADDR 2 2611 HED | DGEPETH ROAD   | 16.        | M-INIT     |       |     |        |
| 4.   | CITY HALIFAX    |                | 17.        | L-NAME     |       |     |        |
| 5.   | STATE NC        |                | 18.        | TITLE      |       |     |        |
| 6.   | ZIP 27839       |                | 19.        | F/B TEXT   |       |     |        |
| 7.   | INTRO PARTS     |                | 20.        | PACKAGE    |       |     |        |
| 8.   | STATUS          |                | 21.        | LEASE CODE |       |     |        |
| 9.   | QUOTE NOTES     |                |            |            |       |     |        |
|      |                 |                |            |            |       |     |        |

| CQ03A CW REALTIME SOFTWARE CORP                                         | QUOTE ENTRY                                                                      | 30 Jun 04 |
|-------------------------------------------------------------------------|----------------------------------------------------------------------------------|-----------|
| CUST # 13270     DARLINGTON VOI       QUOTE# 112244     QUO DT 06/30/03 | LUNTEER SLM1 11 ON ORD<br>CR LIMIT A/R BAL<br>QUO VAL                            | 0.00      |
| 1. NAME DARLINGTON VOLUNTEER<br>2. ADDR 1 FIRE DEPARTMENT               | 13. CONTACT#<br>14. MR/MS<br>15. F-NAME <mark>JOHN</mark>                        |           |
| 3. ADDR 2 2611 HEDGEPETH ROAD<br>4. CITY HALIFAX<br>5. STATE NC         | 16. M-INIT<br>17. L-NAME <mark>ALLEN</mark><br>18. TITLE <mark>FIRE CHIEF</mark> |           |
| 6. ZIP 27839<br>7. INTRO <mark>PARTS</mark><br>8. STATUS                | 19. F/B TEXT<br>20. PACKAGE<br>21. LEASE CODE                                    |           |
| 9. QUOTE NOTES                                                          |                                                                                  |           |
|                                                                         |                                                                                  |           |
| ENTER LINE#, (A#) FOR ALL, * TO VOID,                                   | (H)EADER, OR RTN TO CONTINUE                                                     |           |

On the Detail screen, **type the site (01)** and the **quantity and item numbers** the same as you do in order entry. The main difference here is that since it is a quote, the quantity to ship will fill in the same as the quantity ordered even though there is insufficient stock. This is so the quote will be a complete dollar amount for the items entered.

Sales Order - Operations Manual v2.0

| CQ03A CW REALTIME SOFTWARE CORP QUOTE ENTRY                        | 30 Jun 04 |  |
|--------------------------------------------------------------------|-----------|--|
| CUST # 13270 DARLINGTON VOLUNTEER SLM1 11 ON ORD                   |           |  |
| QUOTE# 112244 QUO DT 06/30/03 CR LIMIT A/R BAL                     | 0.00      |  |
| SITE # 01 'GM' = 101.31 MSRP (SL) QUO VAL                          | 390.75    |  |
| 'GP' = 25.93% 'SL' DISC 0.00% COST EXT                             | 289.44    |  |
| SEQ G QTY ITEM NO. QUO GROSS QTY TO PRICE                          | EXTENSION |  |
| QUO'D DESCRIPTION UOM PROFIT% SHIP                                 |           |  |
| 001 3 EON-512004 EA 25.930 3 55.89000                              | 167.67    |  |
| ELEC. CONTROL VACUUM BIN#                                          |           |  |
| 002 4 EON-511990 EA 25.930 4 55.77000                              | 223.08    |  |
| FRONT & REAR EXPANSION VALVE BIN#                                  |           |  |
|                                                                    |           |  |
|                                                                    |           |  |
|                                                                    |           |  |
|                                                                    |           |  |
|                                                                    |           |  |
|                                                                    |           |  |
|                                                                    |           |  |
|                                                                    |           |  |
|                                                                    |           |  |
| ENTER (H)EADER. 'VAL'. 'GM'. 'GP'. 'SL'. OR 'M' FOR MARGIN DISPLAY |           |  |
| ENTER SEO TO CHANGE, P TO PAGE, * TO VOID, RTN TO CONTINUE         |           |  |

Make any changes necessary on the totals (final) screen, and then **type I** to print or **S** to save. Just as in sales orders, you can go back to the header screen or detail screen from here if needed. You should take note the quote# for future reference.

| CQ03A CW R                                  | EALTIME SO        | OFTWARE  | CORP     | QUO                     | TE ENTRY   |           |              | 30 Jun 04 |  |
|---------------------------------------------|-------------------|----------|----------|-------------------------|------------|-----------|--------------|-----------|--|
| CUST # 1327                                 | 0                 | DARI     | LINGTON  | VOLUNTEER               | SLM        | 1 11 ON   | ORD          |           |  |
| QUOTE# 1122                                 | <mark>44</mark> ( | QUO DT ( | 06/30/03 | B CR LIMI               | Т          | A/R       | BAL          | 0.00      |  |
|                                             |                   |          |          | TERMS 30                | 0.000%     | QUO       | VAL          | 390.75    |  |
| PRODUCT                                     | TOTAL             | -        | 390.75   |                         |            |           |              |           |  |
| 2. DISCOUN                                  | T (\$/%) \$       |          | 0.00     | DI                      | SCOUNTABLE | AMOUNT    |              | 390.75    |  |
|                                             |                   |          |          | -TAXAB                  | LE TAX     |           |              |           |  |
|                                             |                   |          |          | ORDER                   | LINE CODE  | RATE%     |              | TAX AMT   |  |
| 3. FREIGHT                                  |                   |          |          | Y                       |            |           |              |           |  |
| 4. MISCELL                                  | ANEOUS            |          |          |                         |            |           |              |           |  |
| 5. MINIMUM                                  | ORDER CHO         | G        |          |                         |            |           |              |           |  |
| 6. QUOTE T                                  | AX AMOUNT         |          |          | 390                     | .75 т      | 7.000 (   | %/\$)\$      | 27.35     |  |
| TOTAL T                                     | AX AMOUNT         |          | 27.35    |                         |            |           |              |           |  |
| QUOTE T                                     | OTAL              | 4        | 418.10   |                         | ** PI      | RODUCT T  | OTAL INC     | LUDES **  |  |
|                                             |                   |          |          |                         | TOTAL      | OTHER M   | ARGES<br>ISC | 0.00      |  |
| ENTER (F)UTURE DATING, (H)EADER, (R)ELEASE, |                   |          |          |                         |            |           |              |           |  |
| LINE TO CHA                                 | NGE, (D)E         | TAIL, *  | TO VOII  | ), <mark>s</mark> TO PO | ST/SPOOL,  | I TO POS' | T/PICK       |           |  |

# C. ORDER AND QUOTE INQUIRY

Type the **Screen Jump** OI at any menu to inquire on an order. If you know the order number you can type it in.

OE12 CW REALTIME SOFTWARE CORP OPEN ORDER INQUIRY 30 Jun 04 ORDER # **345952** (ENTER 'C' FOR INQUIRY BY CUSTOMER PURCHASE ORDER NUMBER) (ENTER 'T' FOR INQUIRY BY SERVICE TAG NUMBER) (ENTER '?' FOR INQUIRY BY ORDER NUMBER)

You can also **type a**? in place of the order# which takes you to an open orders scroll. **Type another**? here to see which department you want to list first.

| OE07G | CW REALTIM   | SOFTWAR   | CORP   | OPEN        | ORDERS           | SCROLL | 30 Jun 04 |
|-------|--------------|-----------|--------|-------------|------------------|--------|-----------|
| ENTER | DEPARTMENT ( | )R '?' TO | LOOKUP | (NULL = ALL | ) <mark>?</mark> |        |           |

| OE07G C  | N REALTIME SOFTWARE CORP OPEN ORDERS SCROLL 30 Jun 04<br>Display of the OT-DEPT table, by Dept |
|----------|------------------------------------------------------------------------------------------------|
| SO Dept  | Description                                                                                    |
| 1 A      | APPARATUS                                                                                      |
| 2 E      | EQUIPMENT                                                                                      |
| 3 F      | FUTURE NEW APPARATUS SETUP                                                                     |
| 4 N      | NEW APPARATUS                                                                                  |
| 5 P      | PARTS & EQPMT                                                                                  |
| 6 S      | SERVICE                                                                                        |
|          |                                                                                                |
|          |                                                                                                |
|          |                                                                                                |
|          |                                                                                                |
|          |                                                                                                |
|          |                                                                                                |
|          |                                                                                                |
|          |                                                                                                |
|          |                                                                                                |
|          |                                                                                                |
| (C)HANGE | (P)AGE, (B)ACK, (I)NDEX, (T)OGGLE, (R)ETURN, * TO VOID, SEQ#                                   |
| TO OF S. | AACH INDEA                                                                                     |

You can then see all the orders by the department that you selected. To the far right you can see these are parts & equipment orders by the P. When you find the order you want, **select the sequence number on the left** and you will automatically be taken into the order.

| OE07  | G CW RI  | EALTIME  | SOFTWARE CORP          | OPEN ORD  | ERS SCROLL   | 30 Jun          | 04 |
|-------|----------|----------|------------------------|-----------|--------------|-----------------|----|
|       |          | Display  | of the OO-XREF table   | , by Dept |              |                 |    |
| SQ    | Order#   | Cust#    | Customer Name          | Date      | Total        | Ship To         | DP |
| 1     | 344310   | 13380    | DUBLIN FIRE DEPARTME   | 03/12/03  | 204.00       | DUBLIN FIRE DEP | P  |
| 2     | 344327   | 11130    | TOWN OF AHOSKIE        | 03/13/03  | 19.38        | TOWN OF AHOSKIE | P  |
| 3     | 344413   | 18780    | SHARPSBURG FIRE PREV   | 03/14/03  | 24.00        | SHARPSBURG FIRE | P  |
| 4     | 344685   | 10840    | QUALITY AUTO REPAIR    | 03/20/03  | 382.29       | QUALITY AUTO RE | Ρ  |
| 5     | 344854   | 15410    | JAMESVILLE COMMUNITY   | 03/25/03  | 0.00         | JAMESVILLE COMM | Ρ  |
| 6     | 344914   | 17950    | TOWN OF RED SPRINGS    | 03/27/03  | 29,550.00    | TOWN OF RED SPR | Р  |
| 7     | 345035   | 21720    | SALEM FIRE & EMS       | 04/01/03  | 119.75       | SALEM FIRE & EM | Ρ  |
| 8     | 345079   | 14620    | CITY OF GREENVILLE     | 04/03/03  | 425.34       | CITY OF GREENVI | Р  |
| 9     | 345168   | 13460    | THE CITY OF DURHAM,    | 04/08/03  | 0.00         | THE CITY OF DUR | Р  |
| 10    | 345205   | 14590    | GREENVILLE FIRE - RE   | 04/09/03  | 717.93       | GREENVILLE FIRE | Р  |
| 11    | 345340   | 15580    | CITY OF KINSTON        | 04/15/03  | 0.00         | CITY OF KINSTON | Р  |
| 12    | 345344   | 16670    | TOWN OF NAGS HEAD      | 04/15/03  | 624.00       | TOWN OF NAGS HE | Р  |
| 13    | 345497   | 10840    | QUALITY AUTO REPAIR    | 04/23/03  | 1,720.10     | QUALITY AUTO RE | Р  |
| 14    | 345527   | 16580    | N. CHATHAM VOL. FIRE   | 04/24/03  | 143.17       | N. CHATHAM VOL. | Р  |
| 15    | 345566   | 17370    | PEACHTREE FIRE DEPAR   | 04/24/03  | 0.00         | PEACHTREE FIRE  | Р  |
| 16    | 345613   | 21250    | DANVILLE FIRE DEPART   | 04/28/03  | 1,013.57     | DANVILLE FIRE D | Р  |
| 17    | 345823   | 14390    | GASTON FIRE            | 05/06/03  | 45.00        | GASTON FIRE     | Р  |
| 18    | 345885   | 20520    | WHITAKERS FIRE DEPT.   | 05/08/03  | 4.63         | WHITAKERS FIRE  | P  |
|       |          |          |                        |           |              |                 |    |
| (C)H. | ANGE, (1 | P)AGE, ( | B)ACK, (I)NDEX, (T)OGO | GLE, (R)E | TURN, * TO V | VOID, SEQ#      | •  |

**Type D** to see the quantity and items ordered in detail. **Type T** to go the totals screen. You can also **type O** for other header information to see the invoice number if this order has been completed. The order status would also say completed at this first screen.

| OE12 CW REALTIME SOFTWARE CORP                               | OPEN ORDER INQUIRY                          | 30 Jun 04 |
|--------------------------------------------------------------|---------------------------------------------|-----------|
| ORDER # 345952                                               |                                             |           |
| CUST# 14750                                                  | SHIP-TO                                     |           |
| NAME HALIFAX FIRE                                            | HALIFAX FIRE                                |           |
| ADDR 1 HALIFAX FIRE & RESCUE INC.                            | S HALIFAX FIRE & RESCUE                     | INC.      |
| ADDR 2 P O BOX 397                                           | нтро вох 397                                |           |
| CITY HALIFAX                                                 | I O HALIFAX                                 |           |
| ST/CNTY NC                                                   | P NC                                        |           |
| ZIP/PST 27839                                                | 27839                                       |           |
| COUNTRY                                                      |                                             |           |
|                                                              | ORDERED BY                                  |           |
| ORDER DATE 06/26/03                                          | TERMS 30                                    |           |
| SINGLE/MULTIPLE SHIP DATES (S/M) S                           | ORDER TYPE P                                |           |
| SHIP DATE 06/26/03                                           | SHIP VIA UPS GROUND                         |           |
| CUST P.O.                                                    | FOB                                         |           |
| SPECIAL INSTRUCTIONS                                         | SLMN1 11 SLMN2 15 SLMN                      | 12 %      |
|                                                              | OVERRIDE LINE ITEM TAX CD                   |           |
|                                                              | QUOTE# P/O#                                 |           |
|                                                              | A/R CUSTOMER <mark>#</mark>                 |           |
| (S)ERVICE, (L)ABOR, (M)ANIFEST, (U)SER HIST                  | I ORDER STATUS                              |           |
| ENTER * FOR NEXT ORDER, PI/PO TO PAGE INSTR                  | RUCTIONS/ORDER NOTES,                       |           |
| ( <b>D</b> )ETAIL LINES, ( <b>T)</b> OTALS, RTN FOR NEXT ORI | DER, ( <mark>O)</mark> THER HEADER INFORMAT | ION       |

Detail Screen

| OE12             | CW REALTIME SOFTWARE CORP                                        | OPEN ORDER INQUIR                                    | Y 30 Jun 04                                        |
|------------------|------------------------------------------------------------------|------------------------------------------------------|----------------------------------------------------|
| CUST #<br>ORDER# | 14750         HALIFAX FI           345952         ORD DT 06/26/0 | RE SLM1 11<br>03 CR LIMIT                            | ON ORD         0.00           A/R BAL         0.00 |
| SEQ              | QTY ITEM/MISC<br>ORD'D DESCRIPTION                               | ORD QTY TO QTY<br>UOM SHIP SHIPPED                   | PRICE EXTENSION                                    |
| 001 01           | 1 EON-106035<br>HOSE BED DIVIDER EXT                             | EA O<br>TRUSION                                      | 3.50000 3.50                                       |
| ENTER            | * FOR NEXT ORDER, P)AGE, PN<br>M)ANIFEST, SEQ FOR DISPLAY,       | TO SEARCH PART#, S)ERVIC<br>RTN TO REDISPLAY HEADER, | E, L)ABOR, T)OTALS<br>MA)RGIN INFO                 |

Sales Order - Operations Manual v2.0

**Totals Screen** 

| OE12 CW REALTIME SOFTWARE    | CORP          | OPEN ORDER INQUIRY             | 30 Jun 04        |
|------------------------------|---------------|--------------------------------|------------------|
| CUST # 14750 HALI            | FAX FIRE      | SLM111 ON                      | ORD 0.00         |
| ORDER# 345952 ORD DATE 0     | 6/26/03 CR L  | IMIT A/R                       | BAL 0.00         |
|                              | TERMS 3       | 30 0.000% ORD                  | VAL 3.50         |
| PRODUCT TOTAL                | 0.00          | LINE ITEM TAX AMO              | O.00             |
| DISCOUNT (\$/%) \$           | 0.00          | DISCOUNTABLE AMO               | O.00 TMUC        |
|                              | -T7           | AXABLE TAX                     |                  |
|                              | ORI           | DER LINE CODE RATE%            | TAX AMT          |
| FREIGHT                      | Y             |                                |                  |
| MISCELLANEOUS                |               |                                |                  |
| MINIMUM ORDER CHG            |               |                                |                  |
| OPDER TAX AMOUNT             |               | 0 00 T 7 000%                  | (を/ぐ) ぐ 0 00     |
| ORDER TAX AMOUNT             |               | 0.00 1 7.000%                  |                  |
| TOTAL TAX AMOUNT             | 0.00          |                                |                  |
|                              |               |                                |                  |
| ORDER TOTAL                  | 0.00          | ** PRODUCT T                   | OTAL INCLUDES ** |
|                              |               | BROKEN PKG CH                  | ARGES            |
|                              |               | TOTAL OTHER M                  |                  |
|                              |               | IOTAL OTHER M.                 |                  |
|                              |               |                                |                  |
| ENIER FJUIURE DAIING, SJERVI | CE, L)ABOR, M | ANIFESI<br>MO DEDIGDIAN HEFERE |                  |
| ENTER * FOR NEXT ORDER, D)ET | AIL LINES, RT | I TO REDISPLAY HEADER          | •                |

To inquire on a quote, type **Screen Jump QI** and enter the quote number. The rest of the inquiry screen will be the same as regular sales orders inquiry.

You can also look in Customer Inquiry (**CI**) to find orders or quotes for a specific customer and then go to order or quote inquiry from there.

You can also look in Serial Inquiry (SI) to find orders linked to a specific serial number (S/O#), and then go to order inquiry from there.

You can also look in Inventory Inquiry ( $\Pi$ ) to find orders on a specific item number.

**SALES ORDERS** 

### D. ORDER AND QUOTE ADJUSTMENTS

Type the **Screen Jump** OA to adjust or make changes to an existing order, or to print a pick ticket. **Type the order #** at the prompt.

| OE07A ( | CW  | REA              | LTI             | ME SOFTWARE | CORI | )         | OPEN  | ORDER | ADJUSTMENTS | 30 Jun 04 |
|---------|-----|------------------|-----------------|-------------|------|-----------|-------|-------|-------------|-----------|
| ORDER#  | 3   | <mark>459</mark> | <mark>53</mark> |             |      |           |       |       |             |           |
| (ENTE   | R ' | ?'               | ТО              | ENTER/LOOKU | P BY | OPEN ORD  | ER#)  |       |             |           |
| (ENTE   | R ' | Т'               | ТО              | ENTER/LOOKU | P BY | SERVICE ' | TAG#) |       |             |           |

Any of the fields with a number to the left can be changed at this screen. The same rules and Lookup options that were used in Order Entry apply here as well. When finished hit **ENTER** to continue.

| OE07A CW REALTIME SOFTWARE CORP         | OPEN ORDER ADJUSTMENTS 30 Jun 04 |
|-----------------------------------------|----------------------------------|
|                                         |                                  |
| OKDER# 545955                           |                                  |
| CUSI# 21420                             | SHIP-IO                          |
| NAME GATES CITY FIRE DEPARTMENT         | 1. GATES CITY FIRE DEPARTMENT    |
| ADDR 1 P O BOX 874                      | 2. S P O BOX 874                 |
| ADDR 2                                  | 3. Н Т                           |
| CITY GATE CITY                          | 4. I O GATE CITY                 |
| ST/CNTY VA                              | 5. P VA                          |
| ZIP/PST 24251                           | 6. 24251                         |
| COUNTRY                                 | 7.                               |
| SINGLE/MULTIPLE SHIP DATES (S/M) S      |                                  |
| 8. ORDER DATE 06/26/03                  | 13. TERMS 30 NO \$ TICKET        |
| 9. SHIP DATE 06/26/03 CANCEL            | 14. ORDER TYPE PD                |
| 10. CUST P.O.                           | 15. SHIP VIA UPS GROUND          |
| 11. ORDERED BY                          | 16. FOB                          |
| 12. SPECIAL INSTRUCTIONS                | 17. SLMN1 18 SLMN2 15 SLMN2 % 0  |
|                                         | 18. OVERRIDE LINE ITEM TAX CD    |
|                                         | 19. A/R-CUSTOMER#                |
|                                         | 20. FREE FREIGHT 21. STATUS      |
|                                         | OPEN TICKETS                     |
| ENTER LINE#, * TO VOID, (DEL) TO DELETE | , (T)OTALS, (CAN) TO CANCEL,     |
| S TO POST/SPOOL, I TO POST/PICK, RTN TO | CONTINUE                         |

At the detail screen, you can change quantities and item numbers, or add new lines the same as in order entry. The same options that were available in Order Entry work here as well. **ENTER** to go to the final totals screen.

Sales Order - Operations Manual v2.0

| OE07A CW REALTIME SOFTW                               | NARE CORP                         | OPEN ORDER ADJ                 | JUSTMENTS                       | 30 Jun 04                   |
|-------------------------------------------------------|-----------------------------------|--------------------------------|---------------------------------|-----------------------------|
| CUST # 21420<br>ORDER# 345953 ORD<br>SITE # 01<br>REM | GATES CITY FIRE<br>DT 06/26/03 CR | DEPARTMEN SLM1<br>LIMIT        | 18 ON ORD<br>A/R BAL<br>ORD VAL | 1,153.54<br>101.56<br>26.72 |
| SEQ QTY ITEM NO.                                      | ORD                               | QTY TO                         | PRICE                           | EXTENSION                   |
| ORD'D DESCRIPTION                                     | UOM<br>TA                         | SHIP                           | 26 72000                        | 0 00                        |
| LAD SLIDE PAD NYLATRON                                | N BIN#                            | 0                              | 20.72000                        | 0.00                        |
| TEXT<br>ENTER SEQ TO CHANGE, (H)                      | )EADER, (P)AGE,                   | * TO VOID, <mark>rtn</mark> To | O CONTINUE                      |                             |

Make any changes as needed here. Then **type S** to save or **I** to print pick ticket.

| OE07A CW REALTIME SOFTWARE                                         | CORP OPEN ORDER ADJUSTMENTS                                                                | 30 Jun 04                  |
|--------------------------------------------------------------------|--------------------------------------------------------------------------------------------|----------------------------|
| CUST # 21420         GATE           ORDER# 345953         ORD DT 0 | S CITY FIRE DEPARTMEN SLM1 18 ON<br>6/26/03 CR LIMIT A/R                                   | ORD 1,153.54<br>BAL 101.56 |
| PRODUCT TOTAL                                                      | TERMS 30 0.000% ORD<br>0.00                                                                | VAL 26.72                  |
| 2. DISCOUNT (\$/%) \$                                              | 0.00 DISCOUNTABLE AMOUNT<br>-TAXABLE TAX                                                   | 0.00                       |
| 3. FREIGHT<br>4. MISCELLANEOUS<br>5. MINIMIM ORDER CHG             | ORDER LINE CODE RATE%<br>Y                                                                 | TAX AMT                    |
| 6. ORDER TAX AMOUNT                                                | 0.00 I 0.000 (\$                                                                           | \$/\$)\$ 0.00              |
| TOTAL TAX AMOUNT                                                   | 0.00                                                                                       |                            |
| ORDER TOTAL                                                        | 0.00                                                                                       |                            |
|                                                                    |                                                                                            |                            |
| ENTER (F)UTURE DATING, LINE#<br>(D)ETAIL, M MIN ORDER CHECK,       | , (H)EADER, (B)ILL, (C)ASH<br>* TO VOID, <mark>S</mark> TO POST/SPOOL, <mark>I</mark> TO H | POST/PICK <mark>s</mark>   |

If a purchase order is attached to a sales order, you will see a slightly different screen after typing in the order number. It's just a warning that there is a PO link and to be careful with changes to the order. **Type Y** to acknowledge and continue.

Sales Order - Operations Manual v2.0

OE07A CW REALTIME SOFTWARE CORP 30 Jun 04 OPEN ORDER ADJUSTMENTS ORDER# 345958 CUST# 13290 SHIP-TO NAME DAVIS FIRE DEPARTMENT 1. DAVIS FIRE DEPARTMENT ADDR 1 2. S ADDR 2 P O BOX 29 3. H T P O BOX 29 CITY DAVIS 4. I O DAVIS 5. P NC ST/CNTY NC ZIP/PST 28524 6. 28524 COUNTRY 7. SINGLE/MULTIPLE SHIP DATES (S/M) S 8. ORDER DATE 07/02/03 9. SHIP DATE 07/02/03 CANCEL 14. ORDER TYPE PD NO \$ TICKET ORDER IS ATTACHED TO P/O# 136872] 'Y' TO ACKNOWLEDGE Y \*\*\* CHANGES TO SALES ORDER CAN CORRUPT LINKS TO P/O \*\*\*

To **adjust a quote**, type the **Screen Jump QA** at any menu. The screens will be the same as order adjustments.

| CQ07A CW REALTIME SOFTWARE CORP                                                              | OPEN QUOTE ADJUSTMENTS 30 Jun 04                                                    |
|----------------------------------------------------------------------------------------------|-------------------------------------------------------------------------------------|
| ORDER# 112244<br>CUST# 13270                                                                 | SHIP-TO                                                                             |
| ADDR 1 FIRE DEPARTMENT<br>ADDR 2 2611 HEDGEPETH ROAD                                         | <ol> <li>2. S FIRE DEPARTMENT</li> <li>3. H T 2611 HEDGEPETH ROAD</li> </ol>        |
| ST/CNTY NC<br>ZIP/PST 27839<br>COUNTRY                                                       | 4. 1 O HALIFAX<br>5. P NC<br>6. 27839<br>7.                                         |
| SINGLE/MULTIPLE SHIP DATES (S/M) S<br>8. QUOTE DATE 06/30/03<br>9. SHIP DATE 06/30/03 CANCEL | 13. TERMS 30 NO \$ TICKET<br>14 OUOTE TYPE O                                        |
| 10. CUST P.O.<br>11. ORDERED BY                                                              | 15. SHIP VIA UPS GROUND<br>16. FOB                                                  |
| 12. SPECIAL INSTRUCTIONS                                                                     | 17. SLMNI II SLMN2 15 SLMN2 %<br>18. OVERRIDE LINE ITEM TAX CD<br>19. A/R-CUSTOMER# |
| ENTER LINE#, * TO VOID, (DEL) TO DELETE,<br>(R)ELEASE, S TO POST/SPOOL, I TO POST/PI         | (T)OTALS, (CAN) TO CANCEL,<br>CCK, RTN TO CONTINUE                                  |

Sales Order - Operations Manual v2.0

Again, the only difference with quotes is the second screen has the contact information, which you can change if needed. Depending on your Order Type settings, you many not see this screen even for a Quote.

| CQ07A CW REALTIME SOFTWARE CORP OPEN QUOTE ADJUSTMENTS             | 30 Jun 04 |
|--------------------------------------------------------------------|-----------|
| CUST # 13270 DARLINGTON VOLUNTEER SLM1 11 ON ORD                   |           |
| QUOTE# 112244 QUO DT 06/30/03 CR LIMIT A/R BAL                     | 0.00      |
| QUO VAL                                                            | 390.75    |
| 13. CONTACT#                                                       |           |
| 1. NAME DARLINGTON VOLUNTEER 14. MR/MS                             |           |
| 2. ADDR 1 FIRE DEPARTMENT 15. F-NAME JOHN                          |           |
| 3. ADDR 2 2611 HEDGEPETH ROAD 16. M-INIT                           |           |
| 4. CITY HALIFAX 17. L-NAME FOR                                     |           |
| 5. STATE NC 18. TITLE FIRE CHIEF                                   |           |
| 6. ZIP 27839 19. F/B TEXT                                          |           |
| 7. INTRO 20. PACKAGE                                               |           |
| 8. STATUS 21. LEASE CODE                                           |           |
| 9. QUOTE NOTES                                                     |           |
|                                                                    |           |
|                                                                    |           |
| ENTER LINE#, (A#) FOR ALL, * TO VOID, (H)EADER, OR RTN TO CONTINUE |           |

It is possible to **convert a quote to a sales order** from the Quote Adjustment program, while in the Header (first) screen, **select Line 14** and **change the order type** to the correct one for a sales order, if necessary. You can type ? to display all order types. When this is done, **type R** to release the Quote.

| CQ07A CW REALTIME SOFTWARE CORP         | OPEN QUOTE ADJUSTMENTS 30 Jun 04            |
|-----------------------------------------|---------------------------------------------|
| ORDER# 112244                           |                                             |
| CUST# 13270                             | SHIP-TO                                     |
| NAME DARLINGTON VOLUNTEER               | 1. DARLINGTON VOLUNTEER                     |
| ADDR 1 FIRE DEPARTMENT                  | 2. S FIRE DEPARTMENT                        |
| ADDR 2 2611 HEDGEPETH ROAD              | 3. H T 2611 HEDGEPETH ROAD                  |
| CITY HALIFAX                            | 4. I O HALIFAX                              |
| ST/CNTY NC                              | 5. P NC                                     |
| ZIP/PST 27839                           | 6. 27839                                    |
| COUNTRY                                 | 7.                                          |
| SINGLE/MULTIPLE SHIP DATES (S/M) S      |                                             |
| 8. QUOTE DATE 06/30/03                  | 13. TERMS 30 NO \$ TICKET                   |
| 9. SHIP DATE 06/30/03 CANCEL            | <mark>14</mark> . QUOTE TYPE <mark>P</mark> |
| 10. CUST P.O.                           | 15. SHIP VIA UPS GROUND                     |
| 11. ORDERED BY                          | 16. FOB                                     |
| 12. SPECIAL INSTRUCTIONS                | 17. SLMN1 11 SLMN2 15 SLMN2 %               |
|                                         | 18. OVERRIDE LINE ITEM TAX CD               |
|                                         | 19. A/R-CUSTOMER#                           |
|                                         | 20. FREE FREIGHT 21. STATUS                 |
|                                         |                                             |
| ENTER LINE#, * TO VOID, (DEL) TO DELETE | C, (T)OTALS, (CAN) TO CANCEL,               |
| (R)ELEASE, S TO POST/SPOOL, I TO POST/F | PICK, RTN TO CONTINUE R                     |

Sales Order - Operations Manual v2.0

This is your last step before converting the Quote. You can then either **type A** to adjust the quote, or **type C** to convert it to an order.

| CQ07C CW REALTIME SOFTWARE COR                      | P CONVERT QUOTES TO ORDERS                           | 30 Jun 04 |
|-----------------------------------------------------|------------------------------------------------------|-----------|
| QUOTE# 112244<br>CUST# 13270                        |                                                      |           |
| NAME DARLINGTON VOLUNTEEP                           |                                                      |           |
| ATTN FIFT DEDARTMENT                                | C FIDE DEDADTMENT                                    |           |
| ATTN FIRE DEFARIMENT<br>ADDRESS 2611 HEDGEDETH ROAD | U T 2611 HEDGEDETH POAD                              |           |
| CITY HALLEAY                                        | T O HALTEAN                                          |           |
| CTIT HADIFAA                                        | D NC                                                 |           |
| SIAIE NC<br>7TD 27920                               | P NC<br>27820                                        |           |
|                                                     | 27039                                                |           |
| COUNTRI<br>ENTER OS/20/02                           |                                                      |           |
| CUID DATE 06/20/03                                  | $\begin{array}{cccccccccccccccccccccccccccccccccccc$ |           |
| OHOME DAME OC/20/03                                 | OQ BALANCE 590.75                                    |           |
| QUOIE DAIE 06/30/03                                 | OU BALANCE                                           |           |
| CUST P.O.                                           | A/R BALANCE 0.00                                     |           |
| TERMS 30                                            | HIGH BALANCE 295.05                                  |           |
| SHIP VIA UPS GROUND                                 | AVG. DAY PAY 21                                      |           |
| FOB                                                 | CREDIT LIMIT                                         |           |
| ORDER TYPE P                                        | CREDIT DAYS                                          |           |
| SLMN1 11 SLMN2 15 SLMN2%                            |                                                      |           |
|                                                     |                                                      |           |
| ENTER * TO VOID, (A)DJUST QUOTA                     | TION, ( <mark>C</mark> )ONVERT TO ORDER              | C         |
| PLEASE NOTE!!, ALL QUOTE FIEL                       | DS, INCLUDING SHIP DATES, WILL BE CONV               | ERTED     |
| TO SALES ORDERS EXACTLY AS TH                       | EY STAND, PLEASE ADJUST/REVIEW IF NECE               | SSARY.    |

At the next screen, you will be prompted to accept the quantity to ship for each line item on the quote. You can change it if needed. For example, if this was to be a direct ship to the customer, you would want to change it to 0 so a drop ship PO will be created to send all 3 direct to the customer. If you accept the quantity of 2 here, you will pick those parts from stock and order the one not available.

CQ07C CW REALTIME SOFTWARE CORP CONVERT QUOTES TO ORDERS 30 Jun 04 QUOTE# 112244 SEQ SI QTY ITEM/MISC QUO QTY TO QUANTITY QUO'D DESCRIPTION UOM SHIP AVAILABLE \_ \_ \_ \_\_ \_\_\_\_ \_ \_\_\_\_ \_\_\_\_\_ 001 01 3 EON-512004 EA 2 2 ELEC. CONTROL VACUUM STOCKING UOM EA 2 ON HAND LEAD TIME COMMITTED 0 OFFSET BACKORDERED REPLACED BY PART 2 AVAILABLE MAKE/BUY CODE FLOOR STOCK ON ORDER IN STATUS

When all the lines have been entered, you will <sup>^</sup> to post.

| CQ07C CW RE        | ALTIME SOFTWARE CORP                   | CONVERT QUOTES TO ORDERS                  | 30 Jun 04      |
|--------------------|----------------------------------------|-------------------------------------------|----------------|
| QUOTE# 1122        | 44                                     |                                           |                |
| SEQ SI QTY<br>QUO' | ITEM/MISC<br>D                         | QUO QTY TO QUANTITY<br>UOM SHIP AVAILABLE |                |
|                    |                                        | <br>ED 2 2                                |                |
| 001 01             | 5 EON-512004                           | EA Z Z                                    |                |
| 002 01             | 4 EON-511990                           | EA O                                      |                |
|                    |                                        |                                           |                |
| ENTER LINE#        | TO CHANGE, (P)AGE, <mark>^ TO I</mark> | P <mark>ost</mark> , or * to void         | <mark>^</mark> |

You will be shown the new order number. **Type I** to print a pick ticket or **ENTER** to finish.

| CQ07C CW REALTIME SOFTWARE CORP                                                                   | CONVERT QUOTES TO ORDERS                                | 30 Jun 04 |
|---------------------------------------------------------------------------------------------------|---------------------------------------------------------|-----------|
| QUOTE# 112244                                                                                     |                                                         |           |
| SEQ SI QTY ITEM/MISC<br>QUO'D                                                                     | QUO QTY TO QUANTITY<br>UOM SHIP AVAILABLE               |           |
| 001         01         3         EON-512004           002         01         4         EON-511990 | EA 2 2<br>EA 0                                          |           |
| THE FOLLOWING ORDER NUMBER HAS JUST<br>ENTER ' <mark>I</mark> ' TO PRINT TICKET OR ANY OT         | BEEN CREATED <mark>345956</mark><br>HER KEY TO CONTINUE | I         |

If any other changes need to be made, they will now have to be made in order adjustments (**OA**) using the new order number.

# E. BACK ORDER RELEASE

Screen jump BO can be used to release backorders that the system now has stock for. The backorder release process will increase quantities to ship on orders based on stock that is now available in the warehouse. Most sales orders that are linked directly to purchase orders will automatically be released during the receiving process of the purchase order. It is a good idea to run the BO program daily, even if most orders are linked to purchase orders. This program helps find and fill orders that may have fallen through the cracks. After entering **BO**, the following screen will come up:

```
OE09I MODS BCP-TEST6 COMPANY AUTOMATIC BACKORDER ALLOCATION 09 Oct 04
Display of the PROFILE-HEADER table, by Profile
SQ Profile Description
1 REPORT REPORT ONLY
2 CUSTOM CREATE YOUR OWN PROFILE
(C)HANGE, (P)AGE, (B)ACK, (I)NDEX, (T)OGGLE, (R)ETURN, * TO VOID, SEQ# 1....
END OF SEARCH INDEX
```

| OE09 | I MOI | S BCP-TEST6  | COMPANY |        | AUTOMA | ATIC BAC | CKORDER | ALLOCATI | ON | 09 | Oct | 04 |
|------|-------|--------------|---------|--------|--------|----------|---------|----------|----|----|-----|----|
|      | ENTER | PROFILE TO U | ISE     | REPORT | DESC   | - REPOF  | RT ONLY |          |    |    |     |    |
| 1.   | ENTER | CATEGORY     |         | I      |        |          |         |          |    |    |     |    |
| 2.   | ENTER | SITE         |         | Х      | 01     |          |         |          |    |    |     |    |
| 3.   | ENTER | ITEM#        |         | I      |        |          |         |          |    |    |     |    |
| 4.   | ENTER | SELECTION    |         | С      | 1      | REPORT   | ONLY    |          |    |    |     |    |
|      |       |              |         |        |        |          |         |          |    |    |     |    |

Prompt 4 has several choices as follows:

1 = REPORT ONLY 2 = REPORT AND RELEASE B/O 3 = REPORT, RELEASE, PRINT TICKETS 4 = MANUAL RELEASE 5 = REPORT, RELEASE, RE-PRINT TKTS 6 = RELEASE B/O & PRINT TICKETS

Choice 2 will print out a report of orders it thinks it can release. This option is a good option for users who are just getting in started on back-order releasing and want to see what the computer thinks can be released. If this option is used, users must manually go into Order Adjustments (OA) and raise the quantities to ship on the orders.

Choice 2 will print the same report as Choice 1 and at the same time it will raise quantities to ship on the orders. This option will not print any pick tickets so you must use the report to pick and pull orders.

Choice 3 will do the same things as choice 2, plus the quantity to ship changes on line items of sales orders will print on pick tickets that come out. Users can either use the report or pick tickets to pull parts.

Choice 5. This is similar to choice 3, but the system will print the entire order (not just lines that are just now being allocated). If users use this option they should pull parts using the report that comes out.

# F. ORDER SPLIT / DUPLICATE

Type the **Screen Jump** OD to Split an existing order into 2, or make a copy of an existing order. Type the order # at the prompt.

OE07E CW REALTIME SOFTWARE CORP ORDER SPLIT / DUPLICATE 30 Jun 04 ORDER# 345946 (ENTER '?' TO ENTER/LOOKUP BY OPEN ORDER#) (ENTER 'T' TO ENTER/LOOKUP BY SERVICE TAG#)

The normal Header screen will be displayed as a verification step. This is also where you select if you want to Split or Duplicate the order. This example will pick  $\frac{S}{S}$  to split.

| OE07E CW REALTIME SOFTWARE CORP                                                       | ORDER SPLIT / DUPLICATE 30 Jun 04                                                         |
|---------------------------------------------------------------------------------------|-------------------------------------------------------------------------------------------|
| ORDER# 345946<br>CUST# 14880<br>NAME HARRELLSVILLE FIRE DEPARTMENT                    | SHIP-TO<br>1. HARRELLSVILLE FIRE DEPARTMENT<br>2. S. 1345 Main Street                     |
| ADDR 2                                                                                | 3. H T                                                                                    |
| CITY HARRELLSVILLE<br>ST/CNTY NC<br>ZID/DST 27942                                     | 4. I O HARRELLSVILLE<br>5. P NC<br>6 27942                                                |
| COUNTRY<br>SINGLE/MULTIPLE SHIP DATES (S/M) S                                         | 7.                                                                                        |
| ORDER DATE 10/08/04<br>SHIP DATE 10/08/04 CANCEL<br>CUST P.O.<br>SPECIAL INSTRUCTIONS | TAX CODE T<br>TERMS 30<br>ORDER TYPE SERV<br>SHIP VIA UPS GROUND<br>FOB                   |
|                                                                                       | SLMN1 10 SLMN2 45 SLMN2 % 0<br>OVERRIDE LINE ITEM TAX CD<br>A/R-CUSTOMER#<br>OPEN TICKETS |
| ENTER <mark>S)PLIT ORDER, D)UPLICATE ORDER,</mark> O                                  | r rtn for next order# <mark>s</mark>                                                      |

In the following display, the top data is for the original order, and the bottom data is for the new order. You now have the option to change any of the Customer fields. **All changes you make affect only the new order**. **ENTER** to step through the fields, changing data as needed. If you select an Order Type field that requires a serial#, you have the same lookup options as in Order Entry and Adjustments.

```
OE07E CW REALTIME SOFTWARE CORP
                                ORDER SPLIT / DUPLICATE
                                                         30 Jun 04
ORDER# 345946 ** ORDER SPLIT **
                                ORDER DATE 10/08/04 ORDER TYPE SERV
CUST# 14880
                                 SHIP-TO
NAME HARRELLSVILLE FIRE DEPARTMENT
                                     HARRELLSVILLE FIRE DEPARTMENT
                                 1.
ADDR 1 P O BOX 361
                                 2. S 1345 Main Street
                                 3. Н Т
ADDR 2
    HARRELLSVILLE
                                 4. I O HARRELLSVILLE
CITY
                                 5. P NC
ST/CNTY NC
                                 6.
                                       27942
ZIP/PST 27942
COUNTRY
                                 7.
CUST# 14880....
                                      SHIP-TO
NAME HARRELLSVILLE FIRE DEPARTMENT 1.
                                     HARRELLSVILLE FIRE DEPARTMENT
                                2. S 1345 Main Street
ADDR 1 P O BOX 361
                                 3. Н Т
ADDR 2
CITY HARRELLSVILLE
                                 4. I O HARRELLSVILLE
                                 5. P NC
ST/CNTY NC
ZIP/PST 27942
                                 б.
                                      27942
                                7.
COUNTRY
  ORDER DATE 10/08/04
                                 8. ORDER TYPE SERV
```

The next screen lets you change some additional fields that affect the order pricing and setup. When you call up a field, it will preload with what is on the original order, and any changes affect only the new order. **ENTER** to continue.

```
      OE07E CW REALTIME SOFTWARE CORP
      ORDER SPLIT / DUPLICATE
      30 Jun 04

      ORDER# 345946 ** ORDER SPLIT **
      ORDER DATE 10/08/04 A/R#

      14880 HARRELLSVILLE FIRE D --> 14880 HARRELLSVILLE FIRE D
      ORDER TYPE SERV --> SERV

      ORDER TYPE SERV --> SERV
      ORDERED BY

      1. CUSTOMER P/O#
      ORDERED BY

      2. SHIP VIA
      UPS GROUND

      3. FREIGHT
      4. ORDERED BY

      5. A/R CUST#
```

The Next screen shows all the Line Items present on the Order, Page option may be needed to see everything. Each Line item has a flag for whether it stays on the original, or moves the new order.

| OE07E CW REALTIME SOFTWARE CORP ORDER SPLIT / DUPL                      | ICATE 30          | ) Jun 04          |
|-------------------------------------------------------------------------|-------------------|-------------------|
|                                                                         | SITE 01           |                   |
| ORDER# 345946 ** ORDER SPLIT ** ORDER DATE 10/08/0                      | 4 ORDER TYPE      | SERV              |
| 14880 HARRELLSVILLE FIRE D> 14880 HARRELLSVILLE FIRE D                  | ORDER TYPE        | SERV              |
| SEL SEQ QTY ITEM/MISC DESCRIPTION Q                                     | TY QTY            | PRICE             |
| ORD'D DESCRIPTION TO                                                    | SHIP SHIP'D       |                   |
| 001 001 1 LAB, SUPPLIES MISC. SERV. SUPPLIES                            | 0 1               | 0.00              |
| <mark>O&gt; LINE STAYS ON OLD ORDER</mark>                              |                   |                   |
| 002 002 1 ADD+ENGINE ENGINE                                             | 0                 | 0.00              |
| <mark>O&gt; LINE STAYS ON OLD ORDER</mark>                              |                   |                   |
| 003 003 2 EON-120182 BRACKET                                            | 2                 | 11.91             |
| <mark>O&gt; LINE STAYS ON OLD ORDER</mark>                              |                   |                   |
| 004 004 4 PUS.T01281 AMBER BOLT ON FILTER                               | 0                 | 6.95              |
| O> LINE STAYS ON OLD ORDER                                              |                   |                   |
| 005 005 4 EON-392501 AMBER BULB                                         | 4                 | 27.64             |
| O> LINE STAYS ON OLD ORDER                                              |                   | <b>-</b> -        |
| 006 006 4 EON-288033 RED DOME LENS                                      | 4                 | 6.69              |
| <mark>O&gt; LINE STAYS ON OLD ORDER</mark>                              |                   |                   |
|                                                                         |                   |                   |
|                                                                         |                   |                   |
|                                                                         |                   |                   |
| ENTER LINE PLACE S1 S2 SB * TO VOID SUPOOL INSTAN                       |                   |                   |
|                                                                         |                   | · ·               |
| Caning up line 4, we see now the program allows each line item to be cr | langed. At this p | rompt <b>U</b> is |

for the Original Order, and N is for the New Order.

| OE07E CW REALTIME SOFTWARE CORP ORDE         | R SPLIT / DUPLICATE      | 30 Jun 04 |
|----------------------------------------------|--------------------------|-----------|
|                                              | SITE 01                  |           |
| ORDER# 345946 ** ORDER SPLIT ** ORDE         | R DATE 10/08/04 ORDER TY | PE SERV   |
| 14880 HARRELLSVILLE FIRE D> 14880 HARRELI    | SVILLE FIRE D ORDER TY   | PE SERV   |
| SEL SEQ QTY ITEM/MISC DESCRIPTI              | ON QTY QTY               | PRICE     |
| ORD'D DESCRIPTION                            | TO SHIP SHIP'D           | )         |
| 001 001 1 LAB, SUPPLIES MISC. SER            | V. SUPPLIES 0 1          | 0.00      |
| O> LINE STAYS ON OLD ORDER                   |                          |           |
| 002 002 1 ADD+ENGINE ENGINE                  | 0                        | 0.00      |
| O> LINE STAYS ON OLD ORDER                   |                          |           |
| 003 003 2 EON-120182 BRACKET                 | 2                        | 11.91     |
| O> LINE STAYS ON OLD ORDER                   |                          |           |
| 004 004 4 PUS.T01281 AMBER BOI               | T ON FILTER 0            | 6.95      |
| O> LINE STAYS ON OLD ORDER                   |                          |           |
| 005 005 4 EON-392501 AMBER BUI               | B 4                      | 27.64     |
| O> LINE STAYS ON OLD ORDER                   |                          |           |
| 006 006 4 EON-288033 RED DOME                | LENS 4                   | 6.69      |
| O> LINE STAYS ON OLD ORDER                   |                          |           |
|                                              |                          |           |
|                                              |                          |           |
| 004 004 4 PUS.T01281 AMBER BOI               | T ON FILTER 0            | 6.95      |
| <mark>0</mark> > LINE STAYS ON OLD ORDER     |                          |           |
| ENTER LINE#, P)AGE, S1, S2, SB, * TO VOID, S | )POOL, I)NSTANT PRINT    | 4         |

Realtime Software Corporation / Page 25

You can move as many line items as you want to the new order as long as the New Order has at least one Line item, and the Original Order has at least one Line Item.

| OE07E CW REALTIME SOFTWARE CORP                                 | ORDER SPLIT / DUPLI                                   | CATE 30 Jun 04  |
|-----------------------------------------------------------------|-------------------------------------------------------|-----------------|
|                                                                 |                                                       | SITE 01         |
| ORDER# 345946 ** ORDER SPLIT **                                 | ORDER DATE 10/08/04                                   | ORDER TYPE SERV |
| 14880 HARRELLSVILLE FIRE D> 1488                                | 30 HARRELLSVILLE FIRE D                               | ORDER TYPE SERV |
| SEL SEQ QTY ITEM/MISC                                           | DESCRIPTION QT                                        | Y QTY PRICE     |
| ORD'D DESCRIPTION                                               | TO SI                                                 | HIP SHIP'D      |
| 001 001 1 LAB, SUPPLIES                                         | MISC. SERV. SUPPLIES                                  | 0 1 0.00        |
| O> LINE STAYS ON OLD ORDER                                      |                                                       |                 |
| 002 002 1 ADD+ENGINE                                            | ENGINE                                                | 0 0.00          |
| O> LINE STAYS ON OLD ORDER                                      |                                                       |                 |
| 003 003 2 EON-120182                                            | BRACKET                                               | 2 11.91         |
| O> LINE STAYS ON OLD ORDER                                      |                                                       |                 |
| 004 004 4 PUS.T01281                                            | AMBER BOLT ON FILTER                                  | 0 6.95          |
| N> LINE GOES TO NEW ORDER                                       |                                                       |                 |
| 005 005 4 EON-392501                                            | AMBER BULB                                            | 4 27.64         |
| O> LINE STAYS ON OLD ORDER                                      |                                                       |                 |
| 006 006 4 EON-288033                                            | RED DOME LENS                                         | 4 6.69          |
| O> LINE STAYS ON OLD ORDER                                      |                                                       |                 |
|                                                                 |                                                       |                 |
|                                                                 |                                                       |                 |
|                                                                 |                                                       |                 |
|                                                                 |                                                       |                 |
| ENTER LINE#, P)AGE, <mark>S1</mark> , <mark>S2</mark> , SB, * 7 | TO VOID, <mark>S</mark> )POOL, <mark>I</mark> )NSTANT | PRINT           |

When you are finished type S to Spool (save) or I to Instant Print. You may also enter S1, or S2 to return to Screen 1 or Screen 2.

Order Duplicate works the same way, but you have additional options at the Line Item screen. Choosing to Duplicate the same order we see the following screen. Notice how there are now Qty fields in addition to the Flag option for each line. Again working with Line 4 we make changes.

| OE07E CW REALTIME SOFTWARE CORP ORDER SPLIT / DUPLICATE 30 Jun 04       | - |
|-------------------------------------------------------------------------|---|
| SITE 01                                                                 |   |
| ORDER# 345946 ** ORDER DUPLICATE ** ORDER DATE 10/08/04 ORDER TYPE SERV |   |
| 14880 HARRELLSVILLE FIRE D> 14880 HARRELLSVILLE FIRE D ORDER TYPE SERV  |   |
| SEL SEQ QTY ITEM/MISC DESCRIPTION QTY QTY PRICE                         |   |
| ORD'D DESCRIPTION TO SHIP SHIP'D                                        |   |
| 001 001 1 LAB, SUPPLIES MISC. SERV. SUPPLIES 0 1 0.00                   |   |
| D> LINE DUPLICATED TO NEW ORDER NEW QTY 1 NEW SHIP QTY                  |   |
| 002 002 1 ADD+ENGINE ENGINE 0 0.00                                      |   |
| D> LINE DUPLICATED TO NEW ORDER NEW QTY 1 NEW SHIP QTY 0                |   |
| 003 003 2 EON-120182 BRACKET 2 11.91                                    |   |
| D> LINE DUPLICATED TO NEW ORDER NEW QTY 2 NEW SHIP QTY 0                |   |
| 004 004 4 PUS.T01281 AMBER BOLT ON FILTER 0 6.95                        |   |
| D> LINE DUPLICATED TO NEW ORDER NEW QTY 4 NEW SHIP QTY 0                |   |
| 005 005 4 EON-392501 AMBER BULB 4 27.64                                 |   |
| D> LINE DUPLICATED TO NEW ORDER NEW QTY 4 NEW SHIP QTY 2                |   |
| 006 006 4 EON-288033 RED DOME LENS 4 6.69                               |   |
| D> LINE DUPLICATED TO NEW ORDER NEW QTY 4 NEW SHIP QTY 4                |   |
|                                                                         |   |
|                                                                         |   |
|                                                                         |   |
|                                                                         |   |
| ENTER LINE#, P)AGE, S1, S2, SB, * TO VOID, S)POOL, I)NSTANT PRINT 4     |   |

The 2 New QTY fields are all you have the option to Maintain.

| OE07E CW REALTIME SOFTWARE CORP          | ORDER SPLIT / DUPL   | ICATE 30     | ) Jun 04 |
|------------------------------------------|----------------------|--------------|----------|
|                                          |                      | SITE 01      |          |
| ORDER# 345946 ** ORDER DUPLICATE **      | ORDER DATE 10/08/04  | 4 ORDER TYPE | SERV     |
| 14880 HARRELLSVILLE FIRE D> 14880 HA     | RRELLSVILLE FIRE D   | ORDER TYPE   | SERV     |
| SEL SEQ QTY ITEM/MISC DESC               | RIPTION Q            | FY QTY       | PRICE    |
| ORD'D DESCRIPTION                        | TO S                 | SHIP SHIP'D  |          |
| 001 001 1 LAB, SUPPLIES MISC             | C. SERV. SUPPLIES    | 0 1          | 0.00     |
| D> LINE DUPLICATED TO NEW ORDER          | NEW QTY 1 NEW        | SHIP QTY     |          |
| 002 002 1 ADD+ENGINE ENG                 | NE                   | 0            | 0.00     |
| D> LINE DUPLICATED TO NEW ORDER          | NEW QTY 1 NEW        | SHIP QTY     | 0        |
| 003 003 2 EON-120182 BRAG                | CKET                 | 2            | 11.91    |
| D> LINE DUPLICATED TO NEW ORDER          | NEW QTY 2 NEW        | SHIP QTY     | 0        |
| 004 004 4 PUS.T01281 AMB                 | R BOLT ON FILTER     | 0            | 6.95     |
| D> LINE DUPLICATED TO NEW ORDER          | NEW QTY 4 NEW        | SHIP QTY     | 0        |
| 005 005 4 EON-392501 AMBE                | R BULB               | 4            | 27.64    |
| D> LINE DUPLICATED TO NEW ORDER          | NEW QTY 4 NEW        | SHIP QTY     | 2        |
| 006 006 4 EON-288033 RED                 | DOME LENS            | 4            | 6.69     |
| D> LINE DUPLICATED TO NEW ORDER          | NEW QTY 4 NEW        | SHIP QTY     | 4        |
|                                          |                      |              |          |
|                                          |                      |              |          |
| 004 004 4 PUS.T01281 AMB                 | R BOLT ON FILTER     | 0            | 6.95     |
| OLD QTY ORD'D 4 <mark>NEW QTY 3</mark> ( | DLD SHIP QTY 0       | NEW SHIP QTY | 3        |
| ENTER LINE#, P)AGE, S1, S2, SB, * TO VO  | DID, S)POOL, I)NSTAN | r print 4    |          |

Regardless of the option you choose.. When you select Spool or Instant Print, you will be asked if you want the system to re-price the Order. Yes or no is up to you. If you gave the original customer some special pricing, you probably want to say no.

DO YOU WANT SYSTEM TO RE-PRICE NEW ORDER Y/N? Y ENTER LINE#, P)AGE, S1, S2, SB, \* TO VOID, S)POOL, I)NSTANT PRINT S

When the New order is created, you will be notified of the new Order Number.

RE-PRICING ORDER ORDER# 345947 HAS BEEN CREATED - HIT ANY KEY

# G. CUSTOMER CHANGE ON AN ORDER

If you have an open order that was entered with the wrong customer number, you can change it by typing the **Screen Jump COC** for customer order change. Type the order number at the prompt.

| OE07D  | CW | REALTIME            | SOFTWARE | CORP | OPEN | ORDER | CUSTOMER | CHANGE | 30 | Jun | 04 |
|--------|----|---------------------|----------|------|------|-------|----------|--------|----|-----|----|
| ORDER# |    | <mark>345955</mark> |          |      |      |       |          |        |    |     |    |
|        |    |                     |          |      |      |       |          |        |    |     |    |

**Type C** to change the customer. You will be taken up to the customer number and you can either search with a ?? and name or type the customer number in.

| OE07D CW REALTIME SOFTWARE CORP                                                            | OPEN ORDER CUSTOMER CHANGE 30 Jun 04                                                                                                  |
|--------------------------------------------------------------------------------------------|----------------------------------------------------------------------------------------------------|
| ORDER# 345955<br>CUST# <b>22380</b>                                                        | SHIP-TO                                                                                                    |
| NAME LAFAYETTE VILLAGE FIRE DEPT<br>ADDR 1 307 HOPE MILLS ROAD                             | 1.LAFAYETTE VILLAGE FIRE DEPT2. S307 HOPE MILLS ROAD                                                                                  |
| ADDR 2<br>CITY FAYETTEVILLE<br>ST/CNTY NC                                                  | 3. H T<br>4. I O FAYETTEVILLE<br>5. P NC                                                                                              |
| ZIP/PST 28304<br>COUNTRY<br>SINGLE/MULTIPLE SHIP DATES (S/M) S                             | 6. 28304<br>7.                                                                                                    |
| ORDER DATE 06/26/03<br>SHIP DATE 06/26/03 CANCEL<br>CUST P.O. MARK<br>SPECIAL INSTRUCTIONS | TAX CODE Z<br>TERMS 30<br>ORDER TYPE PD<br>SHIP VIA UPS NEXT DAY AIR<br>FOB<br>SLMN1 17 SLMN2 15 SLMN2 %<br>OVERRIDE LINE ITEM TAX CD |
| ENTER LINE#, * TO VOID, (C)USTOMER#,<br>R TO REPRICE, S TO POST/SPOOL, I TO POST,          | A/R-CUSTOMER#<br>OPEN TICKETS<br>/PICK C                                                                                              |

You will now be asked if you want to re-price the order. If you've given the customer a special pricing different than regular pricing, then don't reprice. You will usually use this more with an order that was first entered under the customer, but then turned into a warranty. Warranty pricing is generally different than customer pricing. Type  $\mathbf{R}$  if you want to reprice, then  $\mathbf{S}$  to save or  $\mathbf{I}$  to print.

| OE07D CW REALTIME SOFTWARE CORP                                            | OPEN ORDER CUSTOMER CHANGE 30 Jun 04 |
|----------------------------------------------------------------------------|--------------------------------------|
| ORDER# 345955                                                              |                                      |
| CUST# <mark>21530</mark>                                                   | SHIP-TO                              |
| NAME LADY SMITH VOL. FIRE DEPT                                             | 1.                                   |
| ADDR 1 P O BOXC 53                                                         | 2. S                                 |
| ADDR 2                                                                     | 3. Н Т                               |
| CITY LADY SMITH                                                            | 4. I O                               |
| ST/CNTY VA                                                                 | 5. P                                 |
| ZIP/PST 22501                                                              | б.                                   |
| COUNTRY                                                                    | 7.                                   |
| SINGLE/MULTIPLE SHIP DATES (S/M) S                                         |                                      |
|                                                                            | TAX CODE I                           |
| ORDER DATE 06/26/03                                                        | TERMS 30                             |
| SHIP DATE 06/26/03 CANCEL                                                  | ORDER TYPE PD                        |
| CUST P.O. MARK                                                             | SHIP VIA UPS NEXT DAY AIR            |
| SPECIAL INSTRUCTIONS                                                       | FOB                                  |
|                                                                            | SLMN1 22 SLMN2 15 SLMN2 %            |
|                                                                            | OVERRIDE LINE ITEM TAX CD            |
|                                                                            | A/R-CUSTOMER#                        |
|                                                                            | OPEN TICKETS                         |
| ENTER LINE#, * TO VOID, (C)USTOMER#,                                       |                                      |
| <b>R</b> TO REPRICE, <mark>S</mark> TO POST/SPOOL, <mark>I</mark> TO POST, | /PICK R                              |

# H. BILLING

## **1. BILLING PROGRAM**

If you have a large stack of pick tickets that need to be billed, it is generally easier to use the **billing program** instead of order adjustments. Type the **Screen Jump BILL** at any menu. The date will default to today's date but can be changed. If it is month end but you haven't closed yet, and you want to bill on July 1, but treat it as June, you could change the date shipped and invoice date back to June 30. **ENTER** through the dates.

```
      BL03A
      CW REALTIME SOFTWARE CORP
      SHIPMENT ENTRY
      30 Jun 04

      ENTER DATE SHIPPED
      06/30/04
      ENTER INVOICE DATE
      06/30/04

      ***
      NOTE
      - SHIPMENT ENTRIES WILL AFFECT THE OPEN
      ***

      ***
      ORDER FILE - RUN OPERATOR OVERRIDES IN
      ***

      ***
      ORDER ENTRY FIRST IF REPORT IS NEEDED
      ***
```

**Type the order number** at the prompt. If you get the message at the bottom of the screen that this is a **drop ship order**, **do not bill through this program**. The inventory must be received on the purchase order and billed from there. See Section G 2. of the Purchase Order Manual. Type \* (asterisk) to void out of this order.

| BL03A  | CW              | REALTIME           | SOFTWARE  | CORP       |       | SHIPME | INT  | ENTRY | ľ   |     | 30             | Jun | 04 |
|--------|-----------------|--------------------|-----------|------------|-------|--------|------|-------|-----|-----|----------------|-----|----|
| ORDER# | <mark>34</mark> | <mark>45952</mark> |           |            |       |        |      |       |     |     |                |     |    |
|        |                 |                    |           |            |       |        |      |       |     |     |                |     |    |
|        |                 |                    |           |            |       |        |      |       |     |     |                |     |    |
| ENTER  | 'Y'             | TO CONTI           | NUE TO IN | VOICE THIS | 5 DRO | P SHII | , OŁ | RDER. |     |     | <mark>*</mark> |     |    |
| 345952 | - :             | IS LINKED          | TO P/O# 2 | 136876 YOU | J MAY | WANT   | ТО   | BILL  | VIA | P/O | RECEIVING      |     |    |

Type the next order number at the prompt.

| BL03A C | CW REALTIME         | SOFTWARE | CORP | SHIPMENT | ENTRY | 30 Ju | n 04 |
|---------|---------------------|----------|------|----------|-------|-------|------|
| ORDER#  | <mark>344413</mark> |          |      |          |       |       |      |
|         |                     |          |      |          |       |       |      |

Sales Order - Operations Manual v2.0

**ENTER** at Line 6. This is a **double check** to see if the printed pick ticket you're billing from has the same number (001, 002, etc.) as what is on the screen. If it doesn't, chances are there have been changes made to the order and your totals won't be the same. Type T for totals and check the amount of the order on the screen to your pick ticket. If it doesn't match, type \* to void out and print a new pick ticket or research.

In most cases you will **type B** to bill **unless a freight charge needs to be added**. You cannot make changes to the quantities or items with this billing program. You can change fields such as P.O. on this header screen and you can add freight or change a tax code on the totals screen. This program is intended to be used for pick tickets that have already been checked and are correct and ready to bill.

| BL03A                            | CW REALTIM  | E SOFTWARE CORP                  | SHI      | IPMENT ENTRY |                | 30 Jun 04          |
|----------------------------------|-------------|----------------------------------|----------|--------------|----------------|--------------------|
| ORDER#                           | 344413      |                                  |          |              |                |                    |
| CUST#                            | 18780       |                                  |          | * SHIP-TO N  | AME AND ADDRES | S *                |
| NAME                             | SHARPSBUR   | G FIRE PREVENTION A              | ASC      | SHARPSBURG   | FIRE PREVENTIC | N ASC              |
| ADDR 1                           | PREVENTIC   | N ASSOCIATION                    |          | PREVENTION . | ASSOCIATION    |                    |
| ADDR 2                           | P O BOX 2   | 75                               |          | P O BOX 275  |                |                    |
| CITY                             | SHARPSBUR   | G                                |          | SHARPSBURG   |                |                    |
| S/C Z/                           | P NC        | 27878                            |          | NC           | 2787           | 8                  |
| COUNTR                           | Y           |                                  |          |              |                |                    |
| OR                               | DER DATE    | 03/14/03                         | 7.       | CUST P.O.    |                |                    |
| 1. DA                            | TE SHIPPED  | 06/30/03                         | 8.       | SHIP VIA     | UPS GROUND     |                    |
| 2. IN                            | VOICE DATE  | 06/30/03                         | 9.       | FOB          |                |                    |
| 3. DI                            | SC DATE     | 06/30/03                         | 10.      | TOTAL WEIGHT |                |                    |
| 4. DU                            | E DATE      | 07/30/03                         | 11.      | SLMN1 11 SL  | MN2 30 SLMN2%  |                    |
| 5. TE                            | RMS CODE    | 30                               |          |              |                |                    |
| OR                               | DER TYPE P  |                                  | 12.      | A/R CUSTOMER | #              |                    |
| OV                               | ERRIDE LINE | ITEM TAX CD                      | 13.      | SPECIAL INST | RUCTIONS       |                    |
| 6. PICKING TICKETS RECV NNN      |             |                                  |          |              |                |                    |
| OUTSTANDING 001 <mark>002</mark> |             |                                  |          |              |                |                    |
| ENTER                            | LINE TO CHA | NGE, <mark>B</mark> TO BILL, * 1 | ro void, | T FOR TOTALS | , RTN TO CONTI | NUE <mark>B</mark> |

The invoice number will show at the bottom of the screen. Write it on the pick ticket and billing will be complete. The invoice will print out later when the invoice print program is run. See section H for Sales Order Reports.

Sales Order - Operations Manual v2.0

BL03A CW REALTIME SOFTWARE CORP 30 Jun 04 SHIPMENT ENTRY ORDER# 344413 CUST# 18780 \* SHIP-TO NAME AND ADDRESS \* NAME SHARPSBURG FIRE PREVENTION ASC SHARPSBURG FIRE PREVENTION ASC ADDR 1 PREVENTION ASSOCIATION PREVENTION ASSOCIATION ADDR 2 P O BOX 275 P O BOX 275 CITY SHARPSBURG SHARPSBURG 27878 S/C Z/P NC NC 27878 COUNTRY ORDER DATE 03/14/03 7. CUST P.O. 8. SHIP VIA 1. DATE SHIPPED 06/30/03 UPS GROUND 2. INVOICE DATE 06/30/03 9. FOB 3. DISC DATE 06/30/03 10. TOTAL WEIGHT 4. DUE DATE 07/30/03 11. SLMN1 11 SLMN2 30 SLMN2% 5. TERMS CODE 30 ORDER TYPE P 12. A/R CUSTOMER# OVERRIDE LINE ITEM TAX CD 13. SPECIAL INSTRUCTIONS 6. PICKING TICKETS RECV OUTSTANDING 001 002 INVOICE NUMBER 430304 ENTER LINE TO CHANGE, B TO BILL, \* TO VOID, T FOR TOTALS, RTN TO CONTINUE B

If freight needs to be added to an order before billing, do not type B to bill at the first screen. Type T for totals to go to the final screen. Then type 3 to add freight.

| BL03A                              | A CW REALTIME SOFTW                     | ARE CORP                         | SHIPMENT ENTRY                         | Y                                   | 30 Jun 04                |
|------------------------------------|-----------------------------------------|----------------------------------|----------------------------------------|-------------------------------------|--------------------------|
| CUST#<br>ORDER<br>INVOI            | ‡ 11130<br>R# 344327 ORD<br>ICE# 430306 | TOWN OF AHOS<br>DT 03/13/03<br>T | KIE SLM:<br>CR LIMIT<br>ERMS 30 0.000% | 1 23 ON ORD<br>A/R BAL<br>ORD VALUE | 49.38<br>241.35<br>49.38 |
|                                    | PRODUCT TOTAL                           | 49.38                            |                                        |                                     |                          |
| 2. E                               | DISCOUNT (\$/%) \$                      |                                  | DISCOUNTABLE<br>-TAXABLE TAX           | AMOUNT                              | 49.38                    |
| <mark>3</mark> . ⊨<br>4. M<br>5. M | FREIGHT<br>MISCELLANEOUS                |                                  | ORDER LINE CODE<br>Y                   | RATE%                               | TAX AMT                  |
| 6. I                               | INVOICE TAX AMOUNT                      |                                  | 49.38 T                                | 7.000 (%/\$) \$                     | 3.46                     |
| Г                                  | FOTAL TAX AMOUNT                        | 3.46                             |                                        |                                     |                          |
| I                                  | INVOICE TOTAL                           | 52.84                            |                                        |                                     |                          |
|                                    |                                         |                                  |                                        |                                     |                          |
| ENTER                              | R (C)ASH, (F)UTURE I                    | ATING, (I)NS                     | TANT, LINE# * TO VO                    | DID, ^ TO POST                      | 3                        |

Sales Order - Operations Manual v2.0

When billing from the totals page, you will not be prompted with the invoice number at the bottom of the screen. You must write down the invoice# before ^ to post. If you forget to write it down, you can go to OI (order inquiry), pull up the order#, type O for other header information, and you will see the invoice# there.

| BL03A CW REALTIME SC                              | OFTWARE CORP                   | SHIPMENT ENTRY                                       | 30 Jun 04                                                                          |
|---------------------------------------------------|--------------------------------|------------------------------------------------------|------------------------------------------------------------------------------------|
| CUST# 11130<br>ORDER# 344327 C<br>INVOICE# 430306 | TOWN OF AHO<br>DRD DT 03/13/03 | SKIE SLM1 23 (<br>CR LIMIT A,<br>FERMS 30 0.000% ORD | ON ORD         49.38           /R BAL         241.35           VALUE         49.38 |
| PRODUCT TOTAL                                     | 49.38                          |                                                      |                                                                                    |
| 2. DISCOUNT (\$/%) \$                             |                                | DISCOUNTABLE AMOUNT<br>-TAXABLE TAX                  | 49.38                                                                              |
| 3. FREIGHT<br>4. MISCELLANEOUS                    | <mark>4.45</mark>              | ORDER LINE CODE RATE%<br>Y                           | TAX AMT                                                                            |
| 5. MINIMUM ORDER CHO<br>6. INVOICE TAX AMOUN      | 3<br>VT                        | 53.83 T 7.000                                        | (%/\$)\$ 3.77                                                                      |
| TOTAL TAX AMOUNT                                  | 3.77                           |                                                      |                                                                                    |
| INVOICE TOTAL                                     | 57.60                          |                                                      |                                                                                    |
| ENTER (C)ASH, (F)UTUF                             | RE DATING, (I)NS               | STANT, LINE# * TO VOID, <mark>^ :</mark>             | <mark>fo post</mark> ^                                                             |

# SALES ORDERS

### H. BILLING

#### 2. ORDER ADJUSTMENTS

To bill orders through order adjustments, type the **Screen Jump OA** at any menu. This program allows you to make changes if needed and then bill from the Totals screen. You will be prompted for the order number. Make any necessary changes by selecting the line number. In this case the customer has given us a PO number, which was needed in order to invoice them.

| OE07A CW REALTIME SOFTWARE CORP                 | OPEN ORDER ADJUSTMENTS 02 Jul 04             |
|-------------------------------------------------|----------------------------------------------|
| ORDER# 345953                                   |                                              |
| CUST# 21420                                     | SHIP-TO                                      |
| NAME GATES CITY FIRE DEPARTMENT                 | 1. GATES CITY FIRE DEPARTMENT                |
| ADDR 1 P O BOX 874                              | 2. S P O BOX 874                             |
| ADDR 2                                          | 3. Н Т                                       |
| CITY GATE CITY                                  | 4. I O GATE CITY                             |
| ST/CNTY VA                                      | 5. P VA                                      |
| ZIP/PST 24251                                   | 6. 24251                                     |
| COUNTRY                                         | 7.                                           |
| SINGLE/MULTIPLE SHIP DATES (S/M) S              |                                              |
| 8. ORDER DATE 06/26/03                          | 13. TERMS 30 NO \$ TICKET                    |
| 9. SHIP DATE 06/26/03 CANCEL                    | 14. ORDER TYPE P                             |
| <mark>10</mark> . CUST P.O. <mark>H35022</mark> | 15. SHIP VIA UPS GROUND                      |
| 11. ORDERED BY                                  | 16. FOB                                      |
| 12. SPECIAL INSTRUCTIONS                        | 17. SLMN1 18 SLMN2 15 SLMN2 % 0              |
|                                                 | 18. OVERRIDE LINE ITEM TAX CD                |
|                                                 | 19. A/R-CUSTOMER#                            |
|                                                 | 20. FREE FREIGHT 21. STATUS                  |
|                                                 | OPEN TICKETS                                 |
| ENTER LINE#, * TO VOID, (DEL) TO DELETE,        | , (T)OTALS, (CAN) TO CANCEL, <mark>10</mark> |
| S TO POST/SPOOL, I TO POST/PICK, RTN TO         | CONTINUE                                     |

**ENTER** to continue to the item detail screen. If no changes are necessary, **ENTER** to continue to the Totals screen.

| OE07A CW REALTIME SOFTWARE CORP                                  | OPEN ORDER ADJUSTMENTS                  | 02 Jul 04          |
|------------------------------------------------------------------|-----------------------------------------|--------------------|
| CUST # 21420 GATES CITY FIRE<br>ORDER# 345953 ORD DT 06/26/03 CR | DEPARTMEN SLM1 18 ON ORD                | 1,153.54<br>101 56 |
| SITE # 01<br>REM                                                 | ORD VAL                                 | 26.72              |
| SEQ QTY ITEM NO. ORD<br>ORD'D DESCRIPTION UOM                    | QTY TO PRICE<br>SHIP                    | EXTENSION          |
| 001 1 EON-121334 EA                                              | 1 26.72000                              | 26.72              |
| THE STILL FAL MILATION DINH                                      |                                         |                    |
|                                                                  |                                         |                    |
|                                                                  |                                         |                    |
| ENTER SEQ TO CHANGE, (H)EADER, (P)AGE,                           | * TO VOID, <mark>RTN</mark> TO CONTINUE |                    |

Select the line number to make any changes. You may need to add freight or change the sales tax code. **Type BILL** and **ENTER** to bill the order.

| OE07A CW REALTIME   | SOFTWARE CORP     | OPEN ORDER ADJUSTMENTS              | 02 Jul 04            |
|---------------------|-------------------|-------------------------------------|----------------------|
| CUST # 21420        | GATES CITY        | FIRE DEPARTMEN SLM1 18 ON ORD       | 1,153.54             |
| OKDER# 343933       | OKD DI 00/20/03   | TERMS 30 0.000% ORD VAL             | 26.72                |
| PRODUCT TOTAL       | 26.72             |                                     |                      |
| 2. DISCOUNT (\$/%)  | \$ 0.00           | DISCOUNTABLE AMOUNT<br>-TAXABLE TAX | 26.72                |
|                     |                   | ORDER LINE CODE RATE%               | TAX AMT              |
| 3. FREIGHT          |                   | Y                                   |                      |
| 4. MISCELLANEOUS    |                   |                                     |                      |
| 5. MINIMUM ORDER (  | CHG               |                                     | 0 00                 |
| 6. ORDER TAX AMOUN  | N.T.              | 26./2 I 0.000 (%/\$) \$             | 0.00                 |
| TOTAL TAX AMOUI     | 0.00              |                                     |                      |
| ORDER TOTAL         | 26.72             |                                     |                      |
|                     |                   |                                     |                      |
| ENTER (F)UTURE DAT: | ING, LINE#, (H)EA | DER, <mark>BILL</mark> , (C)ASH     |                      |
| (D)ETAIL, M MIN ORI | DER CHECK, * TO V | OID, S TO POST/SPOOL, I TO POST/PI  | CK <mark>BILL</mark> |

You can also **type C** for cash from this screen if the customer has come in to pick up an existing order and is paying for it right then. This will automatically invoice the order, and post the payment to the invoice at the same time. See the **next section F 3**. for further instruction on this feature.

You will then be prompted with the printer for the invoice. **ENTER** at the default printer name, and then note the invoice number to write on your pick ticket.

Sales Order - Operations Manual v2.0

|                                                                    | Realti                                                                                                    | ime Soft                                                | ware Cor                                                     | poration - Sales                                                                                                    | s Order Manua                                                                  | al                                                                         |
|--------------------------------------------------------------------|----------------------------------------------------------------------------------------------------|---------------------------------------------------------|--------------------------------------------------------------|----------------------------------------------------------------------------------------------------|--------------------------------------------------------------------------------|----------------------------------------------------------------------------|
| BL03                                                               | BA CW REALTIME                                                                                                    | SOFTWARE                                                | CORP                                                         | SHIPMENT ENTR                                                                                                    | Y                                                                              | 02 Jul 04                                                                  |
| CUST<br>ORDE<br>INVC                                               | F# 21420<br>ER# 345953<br>DICE# 430307                                                                                                    | GATI<br>ORD DT (                                        | S CITY FIF<br>06/26/03 C<br>TEF                              | RE DEPARTMEN SLM<br>CR LIMIT<br>RMS 30 0.000%                                                                                                    | 1 18 ON ORD<br>A/R BAL<br>ORD VALUE                                            | 1,153.54<br>101.56<br>26.72                                                |
|                                                                    | PRODUCT TOTA                                                                                                    | AL                                                      | 26.72                                                        |                                                                                                    |                                                                                |                                                                            |
| 2.                                                                 | DISCOUNT (\$/%)                                                                                                    | \$                                                      | 0.00                                                         | DISCOUNTABLE<br>-TAXABLE TAX                                                                                                    | AMOUNT                                                                         | 26.72                                                                      |
| 3.<br>4.<br>5.                                                     | FREIGHT<br>MISCELLANEOUS<br>MINIMUM ORDER (                                                                                                    | CHG                                                     |                                                              | ORDER LINE CODE<br>Y                                                                                                    | RATE%                                                                          | TAX AMT                                                                    |
| б.                                                                 | INVOICE TAX AMO                                                                                                    | DUNT                                                    |                                                              | 26.72 I                                                                                                    | 0.000 (%/\$) \$                                                                | 0.00                                                                       |
|                                                                    | TOTAL TAX AMOUN                                                                                                    | Ъ                                                       | 0.00                                                         |                                                                                                    |                                                                                |                                                                            |
|                                                                    | INVOICE TOTAL                                                                                                    |                                                         | 26.72                                                        |                                                                                                    |                                                                                |                                                                            |
| PRIN                                                               | NTER AINVOICE.                                                                                                    |                                                         | . ACTIVEFA                                                   | AX INVOICE                                                                                                    | COPIES 1                                                                       |                                                                            |
| EIN I E                                                            | SR NEW PRINIER,                                                                                                    | ? FOR DIS                                               | PLAY OF AL                                                   | L PRINTERS, OR R                                                                                                    | ETURN TO CONTIN                                                                | UE                                                                         |
| BL03                                                               | BA CW REALTIME                                                                                                    | SOFTWARE                                                | CORP                                                         | SHIPMENT ENTR                                                                                                    | Y                                                                              | 02 Jul 04                                                                  |
| BL03<br>CUST<br>ORDE<br>INVC                                       | CH NEW PRINIER,<br>3A CW REALTIME<br>CH 21420<br>ERH 345953<br>DICEH 430307                                                                                                    | SOFTWARE<br>GATE<br>ORD DT (                            | CORP<br>CORP<br>CORP<br>CORP<br>CORP<br>CORP<br>CORP<br>CORP | SHIPMENT ENTR<br>SHIPMENT ENTR<br>RE DEPARTMEN SLM<br>CR LIMIT<br>RMS 30 0.000%                                                                    | Y<br>1 18 ON ORD<br>A/R BAL<br>ORD VALUE                                       | UE<br>02 Jul 04<br>1,153.54<br>101.56<br>26.72                             |
| BL03<br>CUSI<br>ORDE<br>INVC                                       | A CW REALTIME<br>CH 21420<br>CRH 345953<br>DICEH 430307<br>PRODUCT TOTA                                                                                                    | SOFTWARE<br>GATH<br>ORD DT (                            | CORP<br>CORP<br>S CITY FIF<br>06/26/03 C<br>TEF<br>26.72     | SHIPMENT ENTR<br>SHIPMENT ENTR<br>RE DEPARTMEN SLM<br>CR LIMIT<br>RMS 30 0.000%                                                                    | Y<br>1 18 ON ORD<br>A/R BAL<br>ORD VALUE                                       | UE<br>02 Jul 04<br>1,153.54<br>101.56<br>26.72                             |
| ENTE<br>BL03<br>CUST<br>ORDE<br>INVC                               | A CW REALTIME<br>CH 21420<br>CH 345953<br>DICEH 430307<br>PRODUCT TOTA<br>DISCOUNT (\$/%)                                                                                                    | SOFTWARE<br>GATH<br>ORD DT (                            | CORP<br>CORP<br>CORP<br>CORP<br>CORP<br>CORP<br>CORP<br>CORP | SHIPMENT ENTR<br>SHIPMENT ENTR<br>RE DEPARTMEN SLM<br>CR LIMIT<br>RMS 30 0.000%<br>DISCOUNTABLE<br>-TAXABLE TAX                                    | Y<br>1 18 ON ORD<br>A/R BAL<br>ORD VALUE<br>AMOUNT                             | UE<br>02 Jul 04<br>1,153.54<br>101.56<br>26.72<br>26.72                    |
| ENTE<br>BL03<br>CUSI<br>ORDE<br>INVC<br>2.<br>3.<br>4.<br>5.       | A CW REALTIME<br>CH 21420<br>CH 21420<br>CH 345953<br>DICEH 430307<br>PRODUCT TOTA<br>DISCOUNT (\$/%)<br>FREIGHT<br>MISCELLANEOUS<br>MINIMUM ORDER (                                                        | SOFTWARE<br>GATH<br>ORD DT (                            | CORP<br>CORP<br>CORP<br>CORP<br>CORP<br>CORP<br>CORP<br>CORP | SHIPMENT ENTR<br>SHIPMENT ENTR<br>RE DEPARTMEN SLM<br>CR LIMIT<br>RMS 30 0.000%<br>DISCOUNTABLE<br>-TAXABLE TAX<br>ORDER LINE CODE<br>Y            | Y<br>1 18 ON ORD<br>A/R BAL<br>ORD VALUE<br>AMOUNT<br>RATE%                    | UE<br>02 Jul 04<br>1,153.54<br>101.56<br>26.72<br>26.72<br>TAX AMT         |
| ENTE<br>BL03<br>CUST<br>ORDE<br>INVC<br>2.<br>3.<br>4.<br>5.<br>6. | A CW REALTIME<br>CH 21420<br>CH 21420<br>CH 345953<br>DICE# 430307<br>PRODUCT TOTA<br>DISCOUNT (\$/%)<br>FREIGHT<br>MISCELLANEOUS<br>MINIMUM ORDER (<br>INVOICE TAX AMO                                     | SOFTWARE<br>GATH<br>ORD DT (<br>AL<br>\$<br>CHG<br>DUNT | CORP<br>CORP<br>CORP<br>CORP<br>CORP<br>CORP<br>CORP<br>CORP | SHIPMENT ENTR<br>SHIPMENT ENTR<br>RE DEPARTMEN SLM<br>CR LIMIT<br>RMS 30 0.000%<br>DISCOUNTABLE<br>-TAXABLE TAX<br>ORDER LINE CODE<br>Y<br>26.72 I | Y<br>1 18 ON ORD<br>A/R BAL<br>ORD VALUE<br>AMOUNT<br>RATE%<br>0.000 (%/\$) \$ | UE<br>02 Jul 04<br>1,153.54<br>101.56<br>26.72<br>26.72<br>TAX AMT<br>0.00 |
| ENTE<br>BL03<br>CUST<br>ORDE<br>INVC<br>2.<br>3.<br>4.<br>5.<br>6. | A CW REALTIME<br>A CW REALTIME<br>C# 21420<br>ER# 345953<br>DICE# 430307<br>PRODUCT TOTA<br>DISCOUNT (\$/%)<br>FREIGHT<br>MISCELLANEOUS<br>MINIMUM ORDER (<br>INVOICE TAX AMOUN<br>TOTAL TAX AMOUN          | SOFTWARE<br>GATH<br>ORD DT (<br>AL<br>\$<br>CHG<br>DUNT | CORP<br>CORP<br>CORP<br>CORP<br>CORP<br>CORP<br>CORP<br>CORP | SHIPMENT ENTR<br>SHIPMENT ENTR<br>RE DEPARTMEN SLM<br>CR LIMIT<br>RMS 30 0.000%<br>DISCOUNTABLE<br>-TAXABLE TAX<br>ORDER LINE CODE<br>Y<br>26.72 I | Y<br>1 18 ON ORD<br>A/R BAL<br>ORD VALUE<br>AMOUNT<br>RATE%<br>0.000 (%/\$) \$ | UE<br>02 Jul 04<br>1,153.54<br>101.56<br>26.72<br>26.72<br>TAX AMT<br>0.00 |
| ENTE<br>BL03<br>CUST<br>ORDE<br>INVC<br>2.<br>3.<br>4.<br>5.<br>6. | A CW REALTIME<br>A CW REALTIME<br>C# 21420<br>ER# 345953<br>DICE# 430307<br>PRODUCT TOTA<br>DISCOUNT (\$/%)<br>FREIGHT<br>MISCELLANEOUS<br>MINIMUM ORDER (<br>INVOICE TAX AMOUN<br>INVOICE TOTAL            | SOFTWARE<br>GATH<br>ORD DT (<br>AL<br>\$<br>CHG<br>DUNT | CORP<br>CORP<br>CORP<br>CORP<br>CORP<br>CORP<br>CORP<br>CORP | SHIPMENT ENTR<br>SHIPMENT ENTR<br>RE DEPARTMEN SLM<br>CR LIMIT<br>RMS 30 0.000%<br>DISCOUNTABLE<br>-TAXABLE TAX<br>ORDER LINE CODE<br>Y<br>26.72 I | Y<br>1 18 ON ORD<br>A/R BAL<br>ORD VALUE<br>AMOUNT<br>RATE%<br>0.000 (%/\$) \$ | UE<br>02 Jul 04<br>1,153.54<br>101.56<br>26.72<br>26.72<br>TAX AMT<br>0.00 |
| ENTE<br>BL03<br>CUST<br>ORDE<br>INVC<br>2.<br>3.<br>4.<br>5.<br>6. | A CW REALTIME<br>CH 21420<br>CH 21420<br>CH 345953<br>DICEH 430307<br>PRODUCT TOTA<br>DISCOUNT (\$/%)<br>FREIGHT<br>MISCELLANEOUS<br>MINIMUM ORDER (<br>INVOICE TAX AMOUN<br>INVOICE TOTAL<br>INVOICE TOTAL | SOFTWARE<br>GATH<br>ORD DT (<br>AL<br>\$<br>CHG<br>DUNT | CORP<br>CORP<br>CORP<br>CORP<br>CORP<br>CORP<br>CORP<br>CORP | SHIPMENT ENTR<br>SHIPMENT ENTR<br>RE DEPARTMEN SLM<br>CR LIMIT<br>MMS 30 0.000%<br>DISCOUNTABLE<br>-TAXABLE TAX<br>ORDER LINE CODE<br>Y<br>26.72 I | Y<br>1 18 ON ORD<br>A/R BAL<br>ORD VALUE<br>AMOUNT<br>RATE%<br>0.000 (%/\$) \$ | UE<br>02 Jul 04<br>1,153.54<br>101.56<br>26.72<br>26.72<br>TAX AMT<br>0.00 |

You can also use a feature called future dating if the customer is allowed to have a payment plan such as half due now, half in 30 days, or the payment split in thirds due 30/60/90, etc. Future Dating can be set up however you want it. It can either be done in order adjustments, at the time the order is first entered, or at the time the order is billed.

Sales Order - Operations Manual v2.0

# SALES ORDERS

# H. BILLING

#### **3. ORDER ENTRY**

You can also bill an order from order entry (OE). This is usually used for walk in customers that do not have an existing order. Enter their order and if they are a charge customer, at the final totals screen **type BILL** to bill. If they are paying for their purchase right then, **type C** for cash.

| OE0           | 3A CW REALTIME SC                                      | FTWARE CORP                     | ORDER ENTRY                                      | 02 Jul 04          |
|---------------|--------------------------------------------------------|---------------------------------|--------------------------------------------------|--------------------|
| CUS<br>ORD    | T # 21060<br>ER# 345957 C                              | CALLANDS VOL<br>DRD DT 07/02/03 | . FIRE DEPART SLM1 16 ON ORI<br>CR LIMIT A/R BAI | 2                  |
|               | PRODUCT TOTAL                                          | T<br>25.53                      | 'ERMS 30 0.000% ORD VAI                          | L 25.53            |
| 2.            | DISCOUNT (\$/%) \$                                     | 0.00                            | DISCOUNTABLE AMOUNT<br>-TAXABLE TAX              | 25.53              |
| 3.            | FREIGHT                                                |                                 | ORDER LINE CODE RATE%<br>Y                       | TAX AMT            |
| 4.<br>5.<br>6 | MISCELLANEOUS<br>MINIMUM ORDER CHO<br>ORDER TAX AMOUNT | 5                               | 25 53 T 0 000 (%/\$                              | ) \$ 0.00          |
| 0.            | TOTAL TAX AMOUNT                                       | 0.00                            | 23.33 1 0.000 (0/ ç                              | γ 0.00             |
|               | ORDER TOTAL                                            | 25.53                           | ** PRODUCT TOTAL                                 | L INCLUDES **      |
| ENT           | ER (F)UTURE DATING                                     | . (H)EADER. <mark>Bil</mark>    | TOTAL OTHER MISC                                 | 15 0.00            |
| LIN           | E TO CHANGE, (D)ET                                     | CAIL, * TO VOID,                | S TO POST/SPOOL, I TO POST/PI                    | ICK <mark>C</mark> |

A payment screen will display and you can type? to see what cash code to use. Select the appropriate cash code and ENTER.

| 0000  |                       |           | 2022           |                |               | 00 7 1 04 |
|-------|-----------------------|-----------|----------------|----------------|---------------|-----------|
| OE034 | A CW REALTIME         | SOFTWARE  | CORP           | JRDER ENTRY    |               | 02 JUL 04 |
| CUST  | # 21060               | CALL      | ANDS VOL. FIRM | E DEPART S     | LM1 16 ON OR  | D         |
| ORDE  | R# 345957             | ORD DT 0  | 7/02/03 CR L   | IMIT           | A/R BA        | L         |
|       |                       |           | TERMS (        | 30 0.000%      | ORD VA        | L 25.53   |
| I     | PRODUCT TOTAL         |           | 25.53          |                |               |           |
| 2. 1  | DISCOUNT (\$/%)       | \$        | 0.00           | DISCOUNTAB     | LE AMOUNT     | 25.53     |
|       |                       |           | -TA2           | XABLE TA       | X             |           |
|       |                       |           | ORDI           | ER LINE COD    | E RATE%       | TAX AMT   |
| 3. 3  | FREIGHT               |           | Y              |                |               |           |
| 4.1   | MISCELLANEOUS         |           |                |                |               |           |
| 5. I  | MINIMUM ORDER (       | CHG       |                |                |               |           |
| 6. (  | ORDER TAX AMOUN       | JT        |                | 25.53 I        | 0.000 (%/\$   | )\$ 0.00  |
|       | ENTER PA              | MENT METH | ODS. DESCRIPT  | IONS. AND A    | MOUNTS [^ = P | AGEI      |
| CA    | 211211 111<br>SH CODE | <b>0</b>  | 020, 22001121  | 101.0, 11.0 11 |               |           |
| CA.   |                       | ••••••    |                |                |               |           |
| CHI   | ECK#/CASH             |           |                |                |               |           |
| DES   | SCRIPTION             |           |                |                |               |           |
|       | BALANCE               | C — —     |                |                |               |           |
|       | 25                    | 5.53 ORD  | TOTAL          | 25.53 OR       | D VAL         | 25.53     |

Select the correct cash code.

| 1 | CA  | CASH PAYMENTS  |
|---|-----|----------------|
| 2 | CC  | CREDIT CARD    |
| 3 | CHK | CHECK PAYMENTS |

Fill in the rest of the information. Description can be used for whatever purpose you choose. If the cash code is a credit card, you can type VISA, MC, etc. You can set up the cash codes however you would like through background table maintenance.

| OE03A CW REALTIME             | SOFTWARE CORP            | ORDER ENTRY                              | 02 Jul 04         |
|-------------------------------|--------------------------|------------------------------------------|-------------------|
| CUST # 21060<br>ORDER# 345957 | CALLANDS<br>ORD DT 07/02 | VOL. FIRE DEPART SLM1 16<br>/03 CR LIMIT | ON ORD<br>A/R BAL |
|                               |                          | TERMS 30 0.000%                          | ORD VAL 25.53     |
| PRODUCT TOTAL                 | 25.5                     | 3                                        |                   |
| o / t /o >                    | + 0.0                    |                                          |                   |
| 2. DISCOUNT (\$/%)            | Ş 0.0                    | 0 DISCOUNTABLE AMC                       | UNT 25.53         |
|                               |                          | -TAXABLE TAX                             |                   |
|                               |                          | ORDER LINE CODE RAT                      | E% TAX AMT        |
| 3. FREIGHT                    |                          | Y                                        |                   |
| 4. MISCELLANEOUS              |                          |                                          |                   |
| 5. MINIMUM ORDER              | CHG                      |                                          |                   |
| 6. ORDER TAX AMOU             | NT                       | 25.53 I 0.0                              | 00 (%/\$) \$ 0.00 |
| ENTER PA                      | YMENT METHODS,           | DESCRIPTIONS, AND AMOUNTS                | $[^{+} = PAGE]$   |
| CASH CODE                     | CHK                      |                                          |                   |
| CHECK#/CASH                   | <mark>538663</mark>      |                                          |                   |
| DESCRIPTION                   | D.L.#                    |                                          |                   |
|                               | 25,53NN,NN               |                                          |                   |
| BALANC                        | R                        |                                          |                   |
| 2                             | -<br>5.53 ORD TOT.       | AL 25.53 ORD VAL                         | 25.53             |

Notice how the balance goes to zero after entering the amount. Make sure this amount is zero before you leave this Payment window. **ENTER** to continue. If you need to change anything with cash, **type C**. Otherwise ^ to invoice the order. At the printer prompt, **ENTER** to print the invoice and to display the invoice number.

| OE03A CW REALTIME SOFTWARE (                                                                                                    | CORP ORDER ENTRY                                                                                                    | 02 Jul 04                                                                          |
|----------------------------------------------------------------------------------------------------|----------------------------------------------------------------------------------------------------|------------------------------------------------------------------------------------|
| CUST # 21060 CALLA<br>ORDER# 345957 ORD DT 07                                                                                                    | ANDS VOL. FIRE DEPART SLM1 16 ON ORD<br>7/02/03 CR LIMIT A/R BAL                                                                                                    |                                                                                    |
| PRODUCT TOTAL                                                                                                    | TERMS 30 0.000% ORD VAL<br>25.53                                                                                                    | 25.53                                                                              |
| 2. DISCOUNT (\$/%) \$                                                                                                    | 0.00 DISCOUNTABLE AMOUNT<br>-TAXABLE TAX                                                                                                    | 25.53                                                                              |
| 3. FREIGHT<br>4. MISCELLANEOUS<br>5. MINIMUM ORDER CHG                                                                                                    | ORDER LINE CODE RATE%<br>Y                                                                                                    | TAX AMT                                                                            |
| 6. ORDER TAX AMOUNT                                                                                                    | 25.53 I 0.000 (%/\$)                                                                                                    | \$ 0.00                                                                            |
| CASH CODE<br>CHECK#/CASH                                                                                                    | CHK 538663 D.L.#                                                                                                    | 25.53                                                                              |
| DESCRIPTION                                                                                                    |                                                                                                    |                                                                                    |
| ENTER 'C' TO CHANGE CASH.                                                                                                    | TO INVOICE, OR ANY OTHER KEY                                                                                                    | <mark>∧</mark>                                                                     |
| 0.00 ORD                                                                                                    | TOTAL 25.53 ORD VAL 25                                                                                                    | 5.53                                                                               |
| 0.00 ORD                                                                                                    | TOTAL 25.53 ORD VAL 25                                                                                                    | 5.53                                                                               |
| 0.00 ORD<br>AR04C CW REALTIME SOFTWARE C                                                                                                    | TOTAL     25.53     ORD VAL     25       CORP     CUSTOMER CASH RECEIPTS ENT                                                                                                    | 5.53<br>FRY 02 Jul 04                                                              |
| 0.00 ORD<br>AR04C CW REALTIME SOFTWARE (<br>CUST# 21060 CALLANDS VOI<br>OPEN INV (                                                                                                    | TOTAL25.53ORD VAL25CORPCUSTOMER CASH RECEIPTS ENTL. FIRE DEPARTMENTPAYMENT DATE0.00CREDIT DAYSA/R BALCREDIT LM                                                                                                    | 5.53<br>TRY 02 Jul 04<br>E 06/30/03<br>25.53                                       |
| 0.00 ORD<br>AR04C CW REALTIME SOFTWARE C<br>CUST# 21060 CALLANDS VOI<br>OPEN INV C<br>CHECK#/CASH 538663 \$ AN<br>CHECK DATE                                                                                                    | TOTAL     25.53     ORD VAL     25       CORP     CUSTOMER CASH RECEIPTS ENT       L. FIRE DEPARTMENT     PAYMENT DATE       0.00     CREDIT DAYS     A/R BAL       CREDIT LM       MOUNT     TOTAL TO APPLY       REMAIN'G TO APPLY                                               | 5.53<br>TRY 02 Jul 04<br>E 06/30/03<br>25.53<br>25.53<br>0.00                      |
| 0.00     ORD       AR04C     CW REALTIME SOFTWARE CONTRIBUTION       CUST#     21060       CALLANDS     VOID       OPEN     INV       CHECK#/CASH     538663       CHECK DATE     NMBR       NMBR     REF       NMBR     REF                                 | TOTAL     25.53     ORD VAL     25       CORP     CUSTOMER CASH RECEIPTS ENT       L. FIRE DEPARTMENT     PAYMENT DATE       0.00     CREDIT DAYS     A/R BAL       CREDIT LM     CREDIT LM       MOUNT     TOTAL TO APPLY       AMT DUE     TERM \$/% DISCOUNT                    | 5.53<br>TRY 02 Jul 04<br>E 06/30/03<br>25.53<br>25.53<br>0.00<br>AMT PAID          |
| 0.00     ORD       AR04C     CW REALTIME SOFTWARE CONTRIBUTION       CUST#     21060       CALLANDS     VOI       OPEN     INV       CHECK#/CASH     538663       CHECK     DATE       NMBR     REF       NMBR     REF       001     430308       30     Jun | TOTAL     25.53     ORD VAL     25       CORP     CUSTOMER CASH RECEIPTS ENT       L. FIRE DEPARTMENT     PAYMENT DATE       0.00     CREDIT DAYS     A/R BAL       CREDIT LM     CREDIT LM       MOUNT     TOTAL TO APPLY       AMT DUE     TERM \$/% DISCOUNT       25.53     30 | 5.53<br>TRY 02 Jul 04<br>E 06/30/03<br>25.53<br>25.53<br>0.00<br>AMT PAID<br>25.53 |

\*\*\* INVOICE# 430308 HAS BEEN CREATED - ANY KEY TO CONTINUE \*\*\*

This same process of posting the payment at the same time as invoicing can be done when in order adjustments (OA). Just type C for cash instead of **BILL** to bill. This process from Order Adjustments would be for customers who already have existing orders and are coming to pick them up and will pay for them then.

25.53

30

Sales Order - Operations Manual v2.0

430308 30 Jun 04

Realtime Software Corporation / Page 41

25.53

# SALES ORDERS

#### I. REPORTS

#### **1. OPEN ORDERS**

To print an open order report, type the **Screen Jump OOR** at any menu. **Select the number** of the profile you want to use and **ENTER**.

| OE08                      | F CW REALTIME SOFTW                     | NARE CORP OPEN ORDERS REPORT                                     | 02 Jul 04         |
|---------------------------|-----------------------------------------|------------------------------------------------------------------|-------------------|
| SQ<br><mark>1</mark><br>2 | Profile<br>ALL<br>DEAN                  | Description<br>ALL OPEN SALES ORDERS<br>DEAN'S OPEN ORDER REPORT |                   |
|                           |                                         |                                                                  |                   |
| (C)H.<br>END              | ANGE, (P)AGE, (B)ACH<br>OF SEARCH INDEX | ζ, (I)NDEX, (T)OGGLE, (R)ETURN, * TO VOID, SEζ                   | 2# <mark>1</mark> |

At the profile detail screen, you **can select a line number** to change any of the printing parameters as needed. If you make changes and want to save the profile as a new profile, **type S** to save and **assign a different name and description** to the profile. If you want to run the profile as is, **type Y** and then **ENTER** at the printer prompt to run the report.

| 04 |
|----|
|    |
|    |
|    |
|    |
|    |
|    |
|    |
|    |
|    |
|    |
|    |
|    |
|    |
|    |
|    |
|    |
|    |
|    |

There are actually quite a few Open Order Reports on the system. If you type SOE08 from any menu, you will see the main Order Reporting menu.

| SCREEN CW | REALTIME SO | FTWARE CORP | Open Order Reports              | 02 Jul 04 |
|-----------|-------------|-------------|---------------------------------|-----------|
| 10 CWW    |             |             |                                 | DS        |
| SOE08     |             | ENTER S     | ELECTION NUMBER:                | 13:10:37  |
| HS        |             |             |                                 |           |
|           | FUNCTION    | NMBR        | DESCRIPTION                     |           |
|           |             | 0           |                                 |           |
|           |             | 0           | Select Printer                  |           |
|           | DETAIL      | 1           | Inventory Detail Open Orders    |           |
|           |             | 2           | Misc Charges Detail Open Orders | 1         |
|           |             | 3           | To-Be-Shipped Date Detail Open  | Orders    |
|           | Summary     | 4           | Summary Open Orders             |           |
|           |             | 5           | Open Order WIP Report           |           |
|           |             | S<br>C      | Detail Open Orders Depart With  | Optiona   |
|           |             | 0           | Detail Open Orders Report with  | operons   |
|           |             | 7           | Fill Rate Report                |           |
|           |             | 8           | Summary Service Open Orders Rep | port      |
|           |             | 9           | Future Order Report             |           |
|           |             | 10          | Detail Open Order Quantity Stat | us Report |
|           |             | 11          | Booked Orders Report            |           |

Option 6 on this menu is the same report as the OOR Screen Jump.

The main Difference between Report #6 and Report #10 is that Report 6 has more Dollar amount information per order whereas Report#10 is more quantity heavy (# On order, # Available, # on Backorder etc). Take some time and run these reports and see which options and which reports work best for your business needs.

Report 11 will show the value of all orders entered for a date range, regardless of whether they shipped or not.

Report #7, the Fill Rate Report is pretty flexible in it's selection criteria, and is meant to help identify high and low fill rate percentages on a per order / per part basis.

Report #8 shows "header information" for service orders, but no line items.

Report #5 shows WIP cost values on open orders for those users having labor and non-stock parts go through a WIP G/L account.

# I. REPORTS

#### 2. PRINT INVOICES FROM BILLING PROGRAM

When billing sales orders through the billing program, invoices will not print after each order is billed. They will accumulate until the print program is run. This is typically done at the end of the day or the beginning of the next day. All orders that have been billed since the last invoice print was done will be included in this printing. Type the **Screen Jump PRINT** (or SBIL, #4) at any menu.

Select the number of the profile you want to use and ENTER.

| BL04                | CW REALTIME                                     | SOFTWARE CORP   | INVOICE PRINT         | 0               | 2 Jul 04       |  |  |
|---------------------|-------------------------------------------------|-----------------|-----------------------|-----------------|----------------|--|--|
|                     | Display of the PROFILE-HEADER table, by Profile |                 |                       |                 |                |  |  |
| SQ                  | Profile                                         | Descript        | ion                   |                 |                |  |  |
| 1                   | RT-DA DAILY - ALL BY CUST#                      |                 |                       |                 |                |  |  |
| 2                   | CUSTOM                                          | CREATE Y        | OUR OWN PROFILE       |                 |                |  |  |
|                     |                                                 |                 |                       |                 |                |  |  |
|                     |                                                 |                 |                       |                 |                |  |  |
|                     |                                                 |                 |                       |                 |                |  |  |
|                     |                                                 |                 |                       |                 |                |  |  |
| (C)H2               | ANGE, (P)AGE,                                   | (B)ACK, (I)NDEX | , (T)OGGLE, (R)ETURN, | * TO VOID, SEQ# | <mark>1</mark> |  |  |
| END OF SEARCH INDEX |                                                 |                 |                       |                 |                |  |  |

At the profile detail screen, you **can select a line number** to change any of the printing parameters as needed. If you make changes and want to save the profile as a new profile, **type S** to save and **assign a different name and description** to the profile. If you want to run the profile as is, **type Y** and then **ENTER** at the printer prompt to run the report.

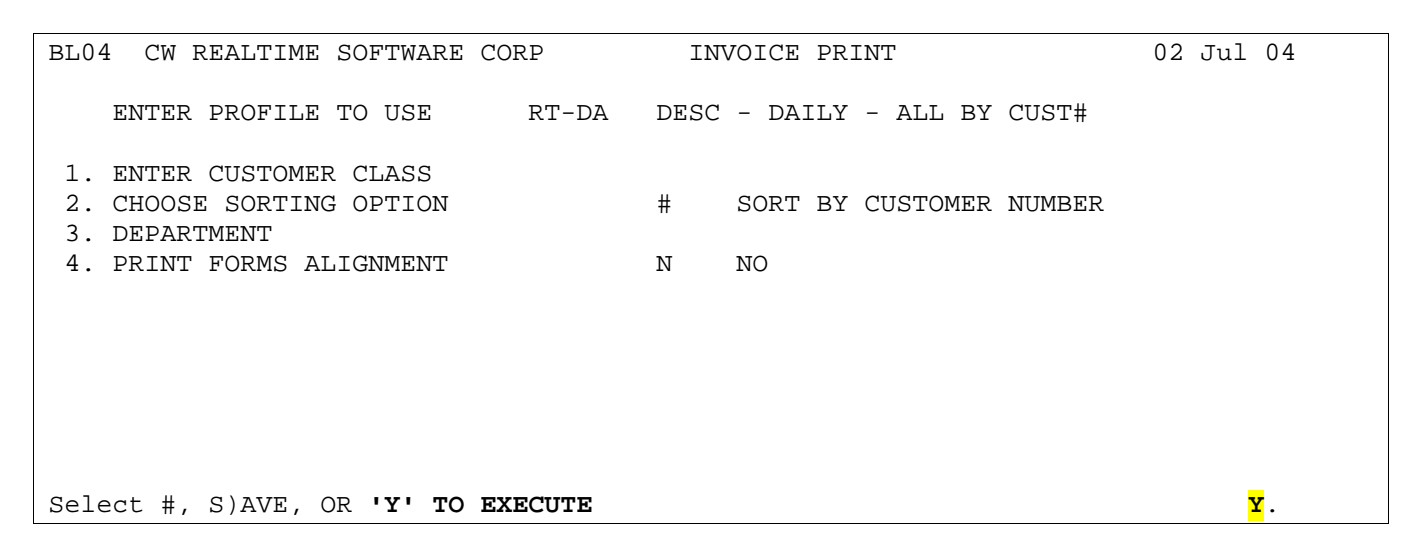

Sales Order - Operations Manual v2.0

If you try to run the Invoice print, and there are no invoices waiting to be printed, you will be notified on the screen.

NO INVOICES WERE SELECTED, ANY KEY TO EXIT

When Invoice printing is complete, you will be asked to verify that the Invoices printed, and are correct. If everything looks good, **Type Y** at the acceptable prompt. **If you have a printer jam or something, then you would want to answer N, which** will take you back to a menu to start the print program again.

| BL04 | CW REALTIME | SOFTWARE CORP          | INVOICE PRINT | 02 Jul 04 |
|------|-------------|------------------------|---------------|-----------|
|      |             | ** INVOICE PROCESSING  | COMPLETED **  |           |
|      |             | ARE INVOICES ACCEPTABI | LE? (Y/N) Y   |           |

Because this program has profiles, you can set it up to run in Batch. See the Administration Manual for more details on Batch options and Setup.

Batches of Invoices may be run throughout the course of a Day. There is an End of the Day Register to accommodate for this. Some users prefer to run this manually; others prefer it in the batch. That is up to the system Administrator.

# I. REPORTS

### **3. INVOICE HISTORY REPORTS**

If you type **SBL10** you will see a menu specifically for Invoice History Reports.

| SCREEN C | W REALTIME | SOFTWARE CORP | Detail Invoice / History Rep. 02 Jul 04 |
|----------|------------|---------------|-----------------------------------------|
| 10 CWW   |            |               | DS                                      |
| SBL10    |            | ENTER S       | ELECTION NUMBER: 13:10:37               |
| HS       |            |               |                                         |
|          | FUNCTIO    | N NMBR        | DESCRIPTION                             |
|          |            | 0             | Select Printer                          |
|          |            | 1             | Detail Invoice / History Reports        |
|          |            | 2             | Summary Invoice / History Reports       |
|          |            | 3             | Summary Sales Reports                   |
|          |            |               |                                         |
|          |            |               |                                         |

All 3 of these reports work with Report Profiles, which allow you to save your choices, and run the reports in Batch. Again, see the Administration Manual for more details on Batch.

Options for the Detail Invoice / History Report (Choice 1 on Menu)

| BL10A CW                                                                |       | REALTIME SOFTWARE CORP |     |     | A/R INVOICE/HISTORY REPORTS 02 Jul 04 |
|-------------------------------------------------------------------------|-------|------------------------|-----|-----|---------------------------------------|
|                                                                         | ENTER | PROFILE TO USE RT-M    | E-C | DES | C - MONTH-END - BY CUST# BY INV#      |
| 1.                                                                      | ENTER | SELECTION              | С   | 9   | BY CUST# BY INV#                      |
| 2.                                                                      | ENTER | DEPARTMENT             | I   |     |                                       |
| 3.                                                                      | ENTER | SITE                   | I   |     |                                       |
| 4.                                                                      | ENTER | ITEM#                  | I   |     |                                       |
| 5.                                                                      | ENTER | ORDER TYPE             | I   |     |                                       |
| б.                                                                      | ENTER | SALESMAN 1             | I   |     |                                       |
| 7.                                                                      | ENTER | DATE RANGE             | R   | S C | PSD 02/01/04 TO S CPED 02/29/04       |
| 8.                                                                      | ENTER | CUSTOMER#              | I   |     |                                       |
| 9.                                                                      | ENTER | CUSTOMER CLASS         | I   |     |                                       |
| 10.                                                                     | ENTER | PRODUCT GROUP CODE     | Ι   |     |                                       |
| 11.                                                                     | ENTER | (C)URRENT OR (H)ISTORY | С   | С   | CURRENT                               |
| 12.                                                                     | ENTER | CATEGORY               | I   |     |                                       |
| 13.                                                                     | ENTER | SALESMAN2              | Ι   |     |                                       |
| 14.                                                                     | PRINT | COST/GP/GP%            | С   | Y   | YES                                   |
| 15.                                                                     | ENTER | INVOICE #              |     |     |                                       |
|                                                                         |       |                        |     |     |                                       |
|                                                                         |       |                        |     |     |                                       |
| Select #, S)AVE, DEL)ETE PROFILE, T)ERMINAL, E)XPORT, OR 'Y' TO EXECUTE |       |                        |     |     |                                       |

Options for the Summary Invoice / History Report (Choice 2 on Menu)

A/R INVOICE/HISTORY REPORTS 02 Jul 04 BL10B CW REALTIME SOFTWARE CORP ENTER PROFILE TO USE RT-ME-S DESC - MONTH-END - BY SALESMAN 1. ENTER SELECTION C 1 BY SALESMAN 2. ENTER DEPARTMENT Ι 3. ENTER SITE Ι 4. ENTER ITEM# I 5. ENTER ORDER TYPE Ι 6. ENTER SALESMAN 1 I R S CPSD 02/01/04 TO S CPED 02/29/04 I 7. ENTER DATE RANGE 8. ENTER CUSTOMER# 9. ENTER CUSTOMER CLASS I 9. ENTER CUSTOMER CLASS 10. ENTER PRODUCT GROUP CODE I 
 11. ENTER (C)URRENT OR (H)ISTORY
 C
 CURRENT 12. ENTER CATEGORY Ι 13. ENTER SALESMAN2 I 14. PRINT COST/GP/GP% СҮ YES 15. RAISE COST BY PERCENT Х 16. COMMISSION PERCENTAGE Х Select #, S)AVE, DEL)ETE PROFILE, OR 'Y' TO EXECUTE . . .

Options for the Summary Sales Report (Choice 3 on menu)

| BL1  | OC CW  | REALTIME SOFTWARE CORP     | SUMMARY SALES REPORTS                | 02 Jul 04 |
|------|--------|----------------------------|--------------------------------------|-----------|
|      | ENTER  | PROFILE TO USE RT-ME-      | S DESC - MONTH-END BY SALESMAN       |           |
| 1.   | ENTER  | SELECTION                  | C 3 BY SALESMAN                      |           |
| 2.   | ENTER  | SITE                       | I                                    |           |
| 3.   | ENTER  | DATE RANGE                 | R S CPSD 02/01/04 TO S CPED 02/29/0- | 4         |
| 4.   | ENTER  | CUSTOMER CLASS             | I                                    |           |
| 5.   | ENTER  | PRODUCT GROUP CODE         | I                                    |           |
| б.   | ENTER  | DEPARTMENT                 | I                                    |           |
| 7.   | ENTER  | ORDER-TYPE                 | I                                    |           |
| 8.   | ENTER  | (C)URRENT OR (H)ISTORY     | 2                                    |           |
|      |        |                            |                                      |           |
|      |        |                            |                                      |           |
|      |        |                            |                                      |           |
|      |        |                            |                                      |           |
|      |        |                            |                                      |           |
|      |        |                            |                                      |           |
|      |        |                            |                                      |           |
|      |        |                            |                                      |           |
|      |        |                            |                                      |           |
| Sele | ect #, | S)AVE, DEL)ETE PROFILE, OR | 'Y' TO EXECUTE                       |           |